# 防災アシストアプリ「SAFE」 利用マニュアル

西郷村防災課

# アプリのインストール方法

#### インストール手順

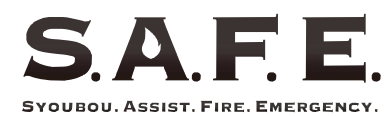

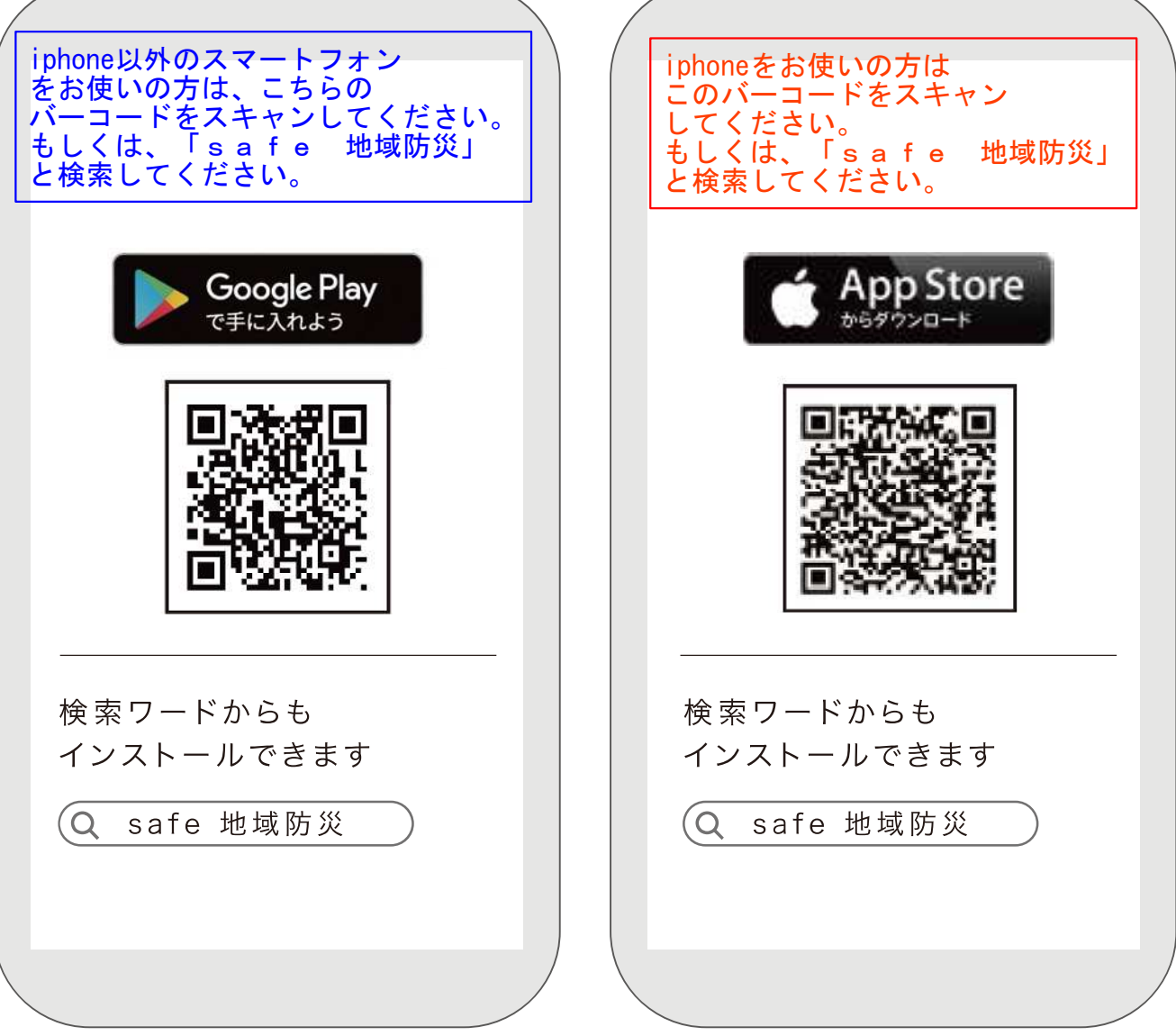

位置情報とプッシュ通知をオンにしてご利用下さい 位置情報をオンにしても居場所の特定をする事はありません -2-

### お使いのスマートフォンから、 「AppStore」もしくは 「GooglePlay」を起動します。

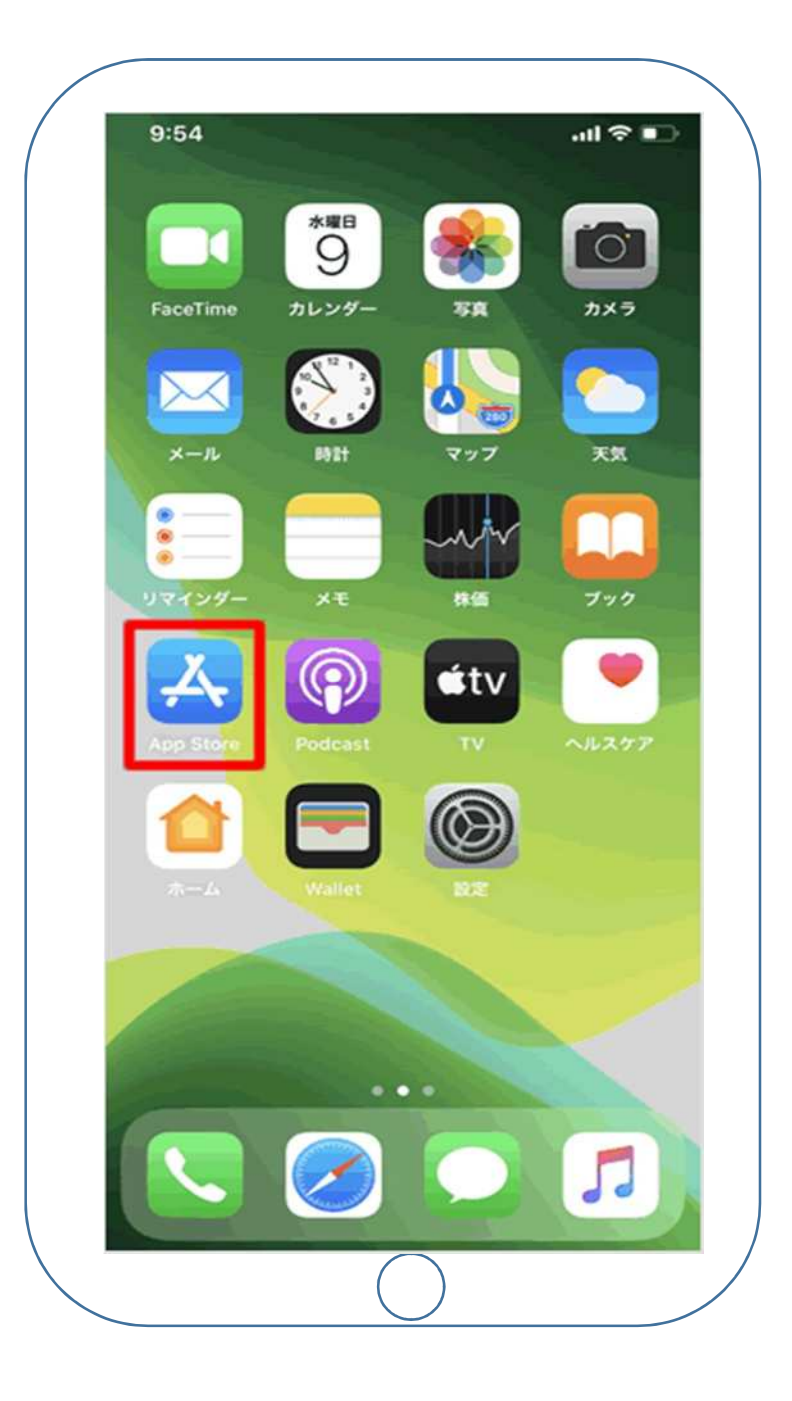

### 「検索」ボタンを押し、 検索窓に「safe 地域防災」等の キーワードを入れて検索します。

検索結果に出てくる「SAFE」 をインストールします。

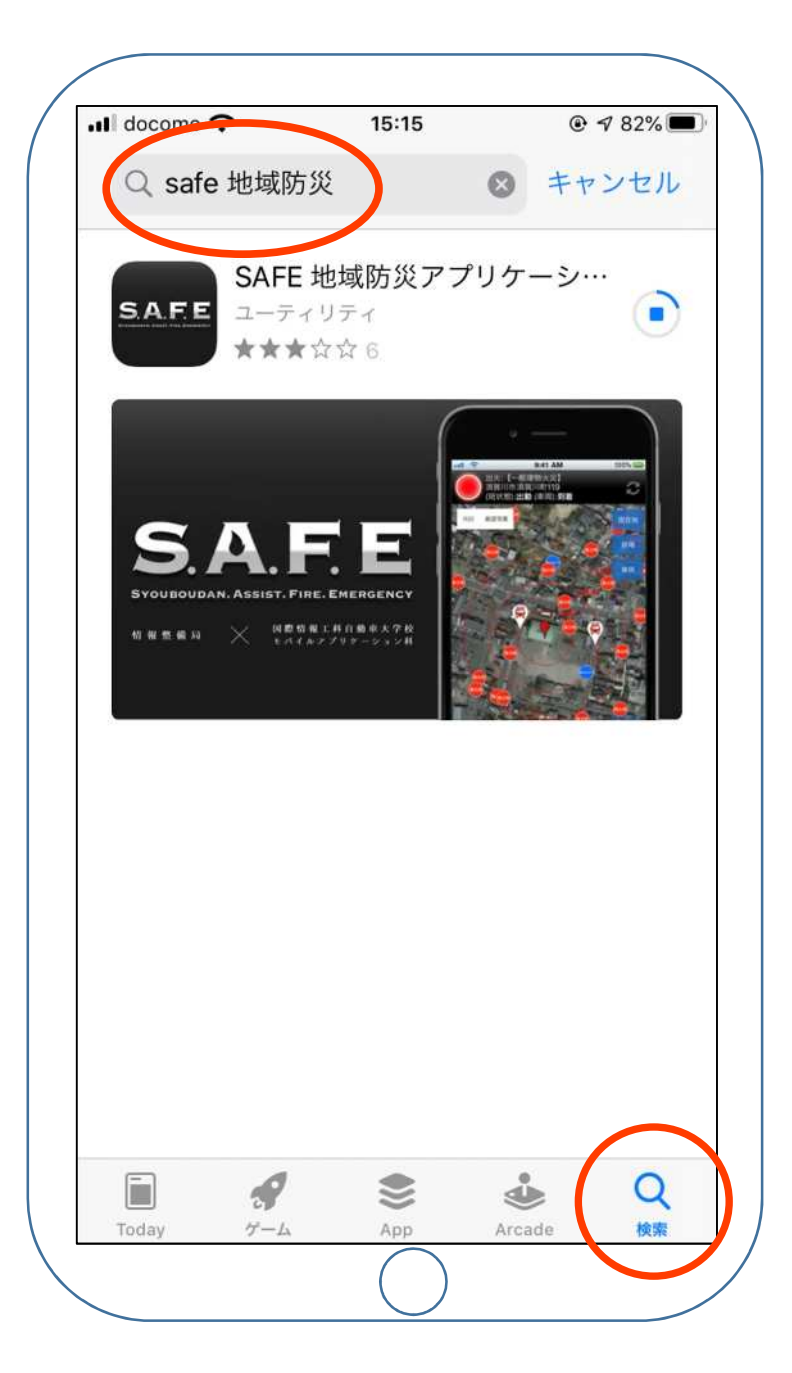

### 「SAFE」のインストールが完了 したら「開く」ボタンを押します。

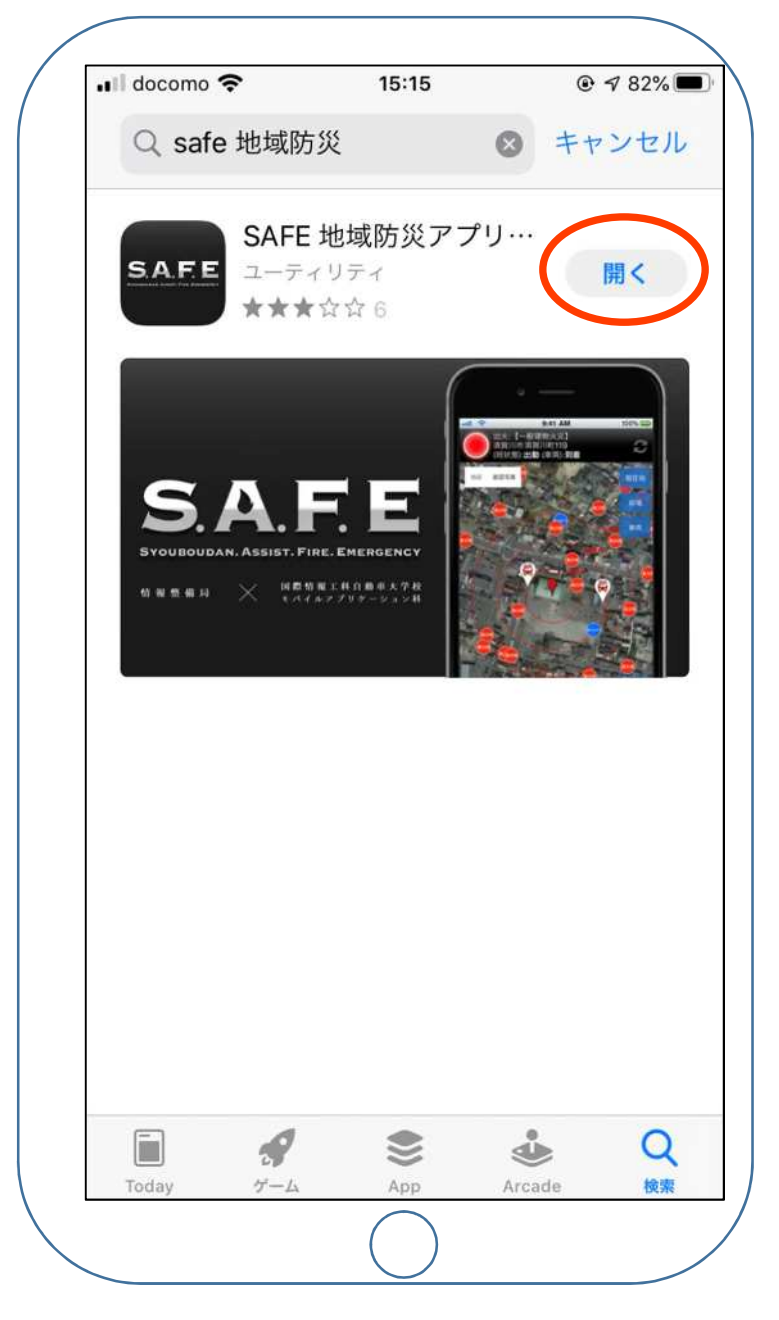

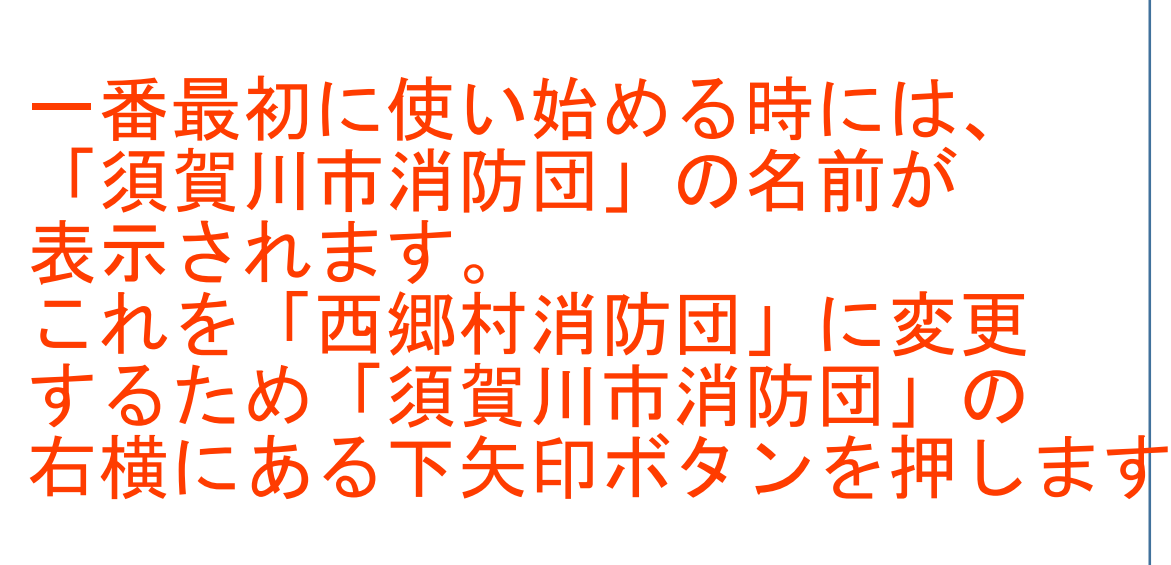

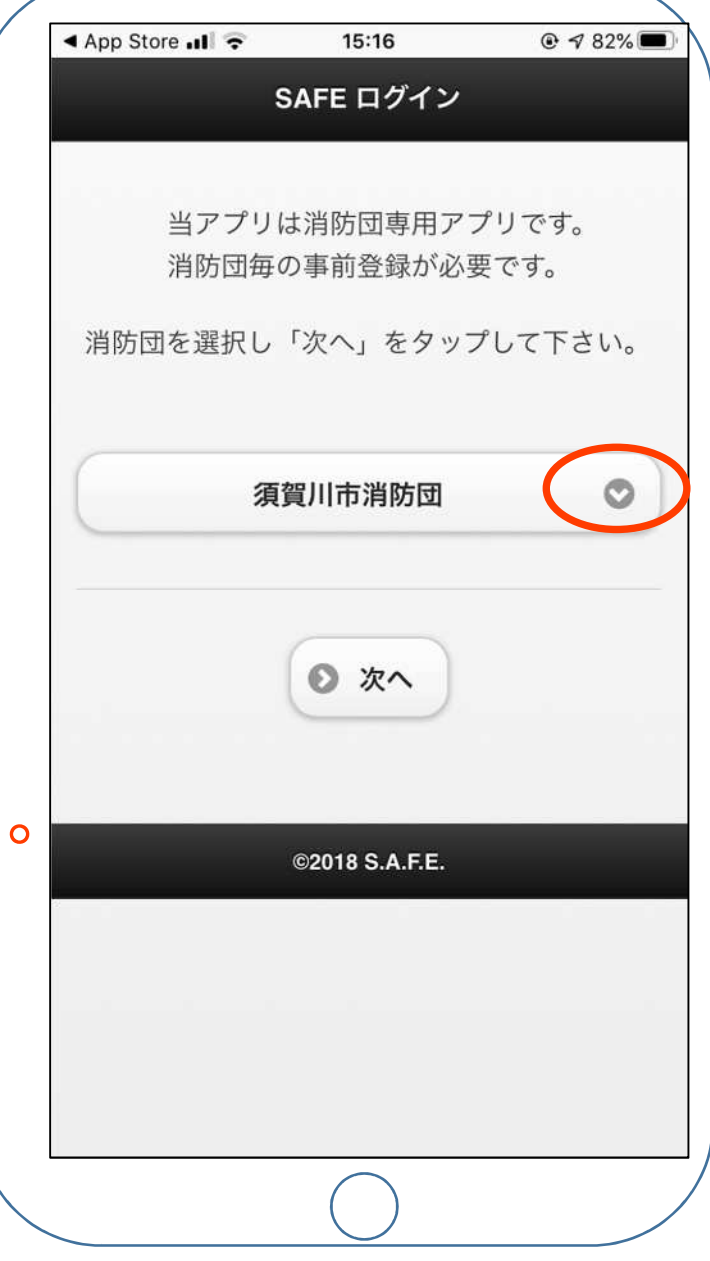

### 右横にある下矢印ボタンを押すと 他の市町村消防団の名前が表示 されます。 この中から、「西郷村消防団」を 選択し「完了」を押します。

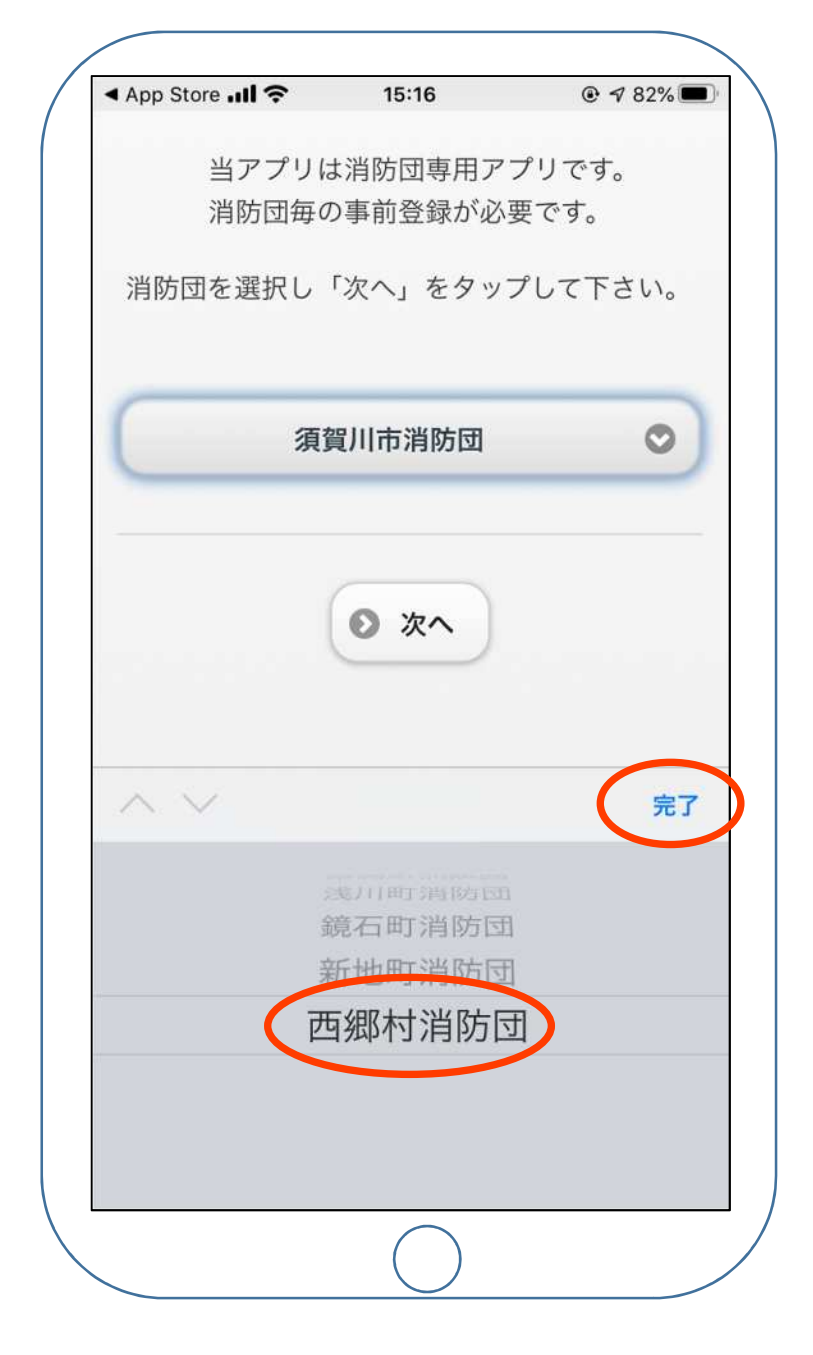

-7-

### 「西郷村消防団」が選択されたことを 確認し、「次へ」を押します。

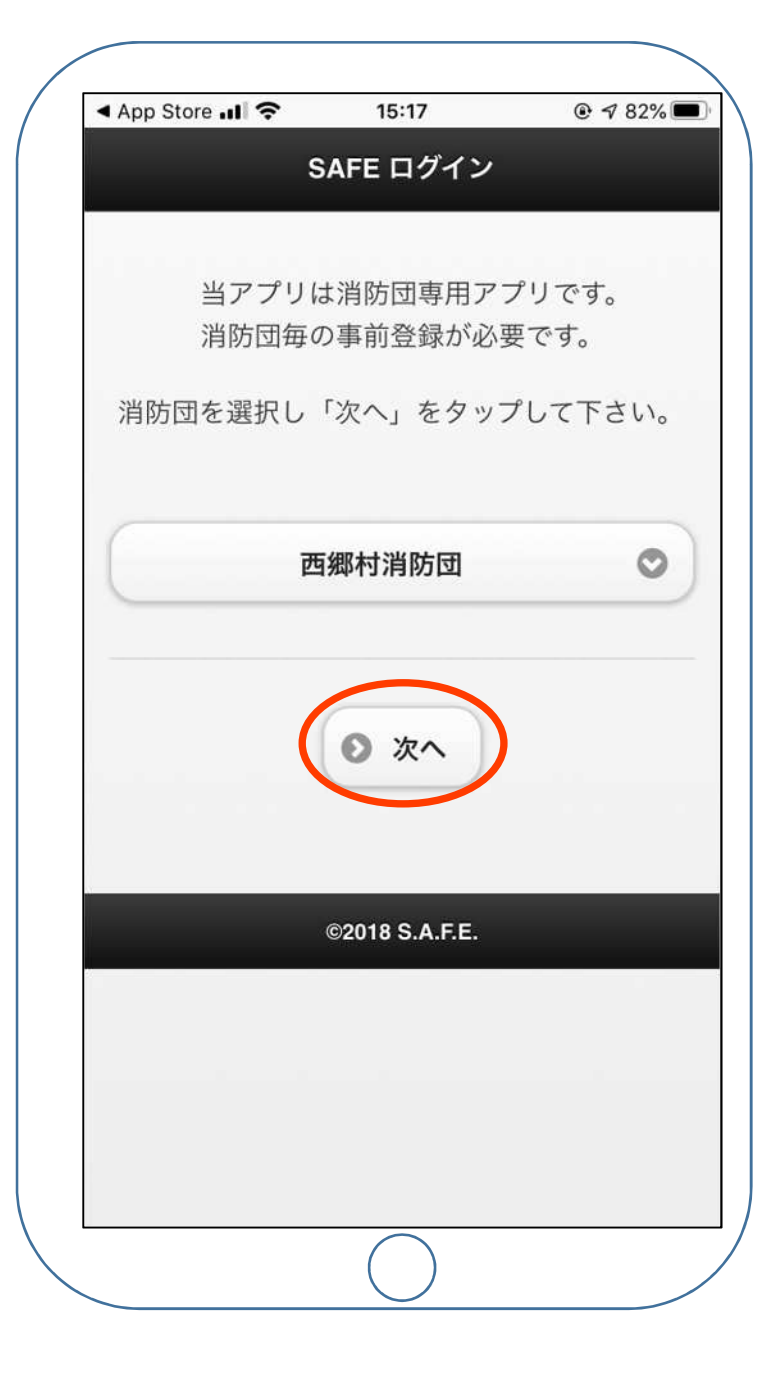

# 利用規約が表示されるので、一番下までスクロールします。

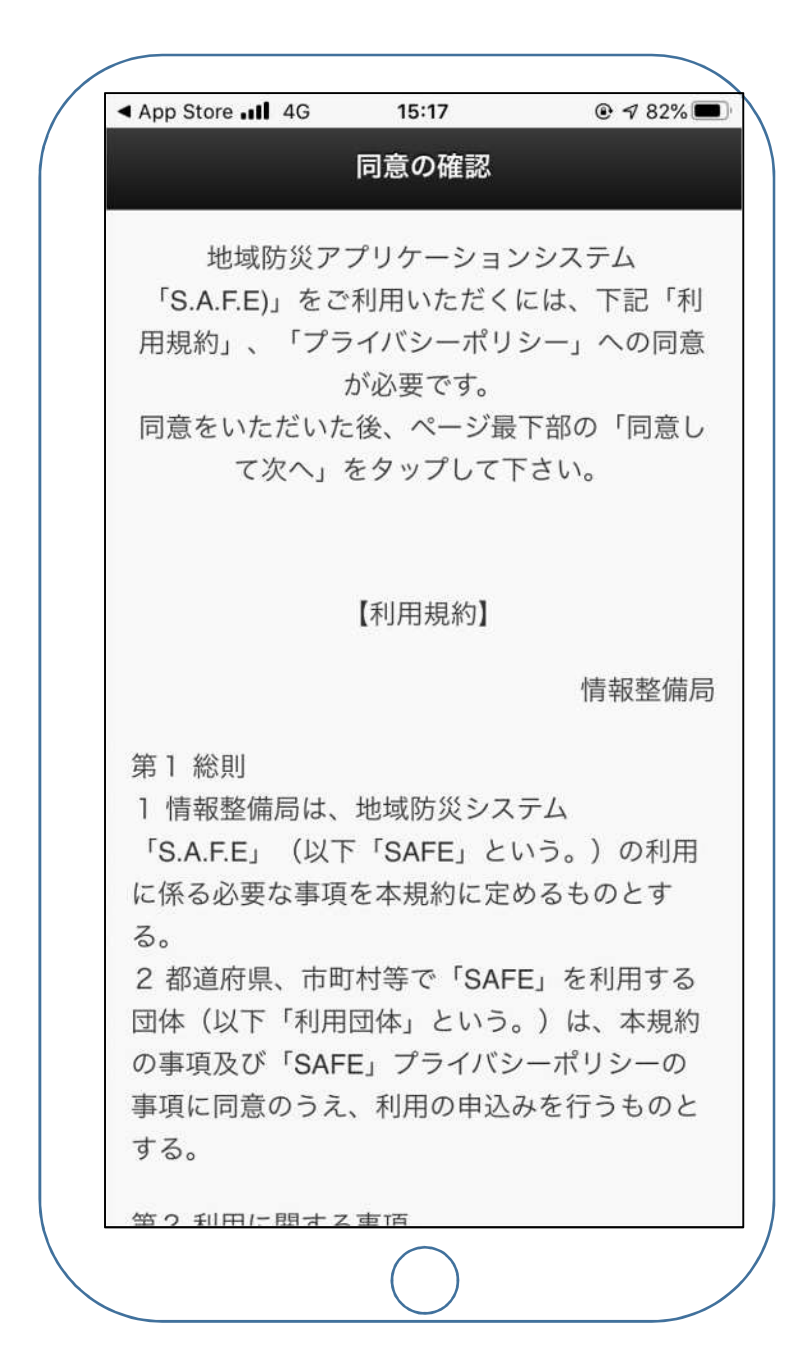

### ー番下までスクロールしたら、 「同意して次へ」を押してください。

|                                                                                                    | · · ·                                                                                                    |
|----------------------------------------------------------------------------------------------------|----------------------------------------------------------------------------------------------------|
| App Store                                                                                                    |                                                                                                    |
| 5 個人情報取扱事業所<br>(1) 個人情報取扱事業所名 情報整備局<br>(2) 個人情報取扱事業所連絡先 所在地 福島県<br>須賀川市木之崎字向原27-39 E-Mail<br>sukapo.webmaster@gmail.com<br>6 「S.A.F.E」プライバシーポリシーの変更<br>(1) 法令の変更等に伴い、本プライバシーポ<br>リシーを変更することがあります。<br>(2) 本サービスのバージョンアップに伴っ<br>て、ユーザー情報の取得項目の変更 や追加、利<br>用目的の変更、第三者提供等について変更があ<br>る場合には、情報整備局は利用団体に電子メー<br>ル等で連絡します。 |                                                                                                    |
| 制定 2018 年 7 月 1 日                                                                                                    |                                                                                                    |
| 以上                                                                                                    |                                                                                                    |
| ④ 戻る ● 同意して次へ                                                                                                    |                                                                                                    |
| ©2018 S.A.F.E.                                                                                                    |                                                                                                    |
|                                                                                                    |                                                                                                    |
|                                                                                                    | <ul> <li>App Store # 14 15:1</li> <li>● 482%</li> <li>5 個人情報取扱事業所名情報整備局</li> <li>2) 個人情報取扱事業所名情報整備局</li> <li>2) 個人情報取扱事業所連絡先所在地福島県<br/>須賀川市木之崎字向原27-39 E-Mail<br/>sukapo.webmaster@gmail.com</li> <li>6 「S.A.F.E」プライバシーポリシーの変更</li> <li>(1) 法令の変更等に伴い、本プライバシーポ<br/>リシーを変更することがあります。</li> <li>(2) 本サービスのバージョンアップに伴っ<br/>て、ユーザー情報の取得項目の変更や追加、利<br/>用目的の変更、第三者提供等について変更があ<br/>る場合には、情報整備局は利用団体に電子メー<br/>い等で連絡します。</li> <li>制定 2018 年 7 月 1 日</li> <li>以上</li> <li>③ 戻る</li> <li>⑤ 同意して次へ</li> </ul> |

#### 別添資料1を参照し、各団員個人の ログインIDとパスワードを入力し 「ログイン」を押してください。

| App Store III 4G | 15:18          | ● 🕈 82% 🗖 |
|------------------|----------------|-----------|
| S                | AFE ログイン       |           |
| LD. パス・          | ワードを入力し        | て下さい。     |
|                  |                |           |
| ログインID           |                |           |
| *****            |                |           |
| パスワード            |                |           |
| *****            |                |           |
| G                |                |           |
| ,                | ©2018 S.A.F.E. |           |
|                  |                |           |
|                  |                |           |
|                  |                |           |
|                  |                |           |
|                  |                |           |

#### 通知の確認があります。 「許可」を押してください。

#### 以上でログインは完了です。 次のページからアプリの使い方が 載っています。

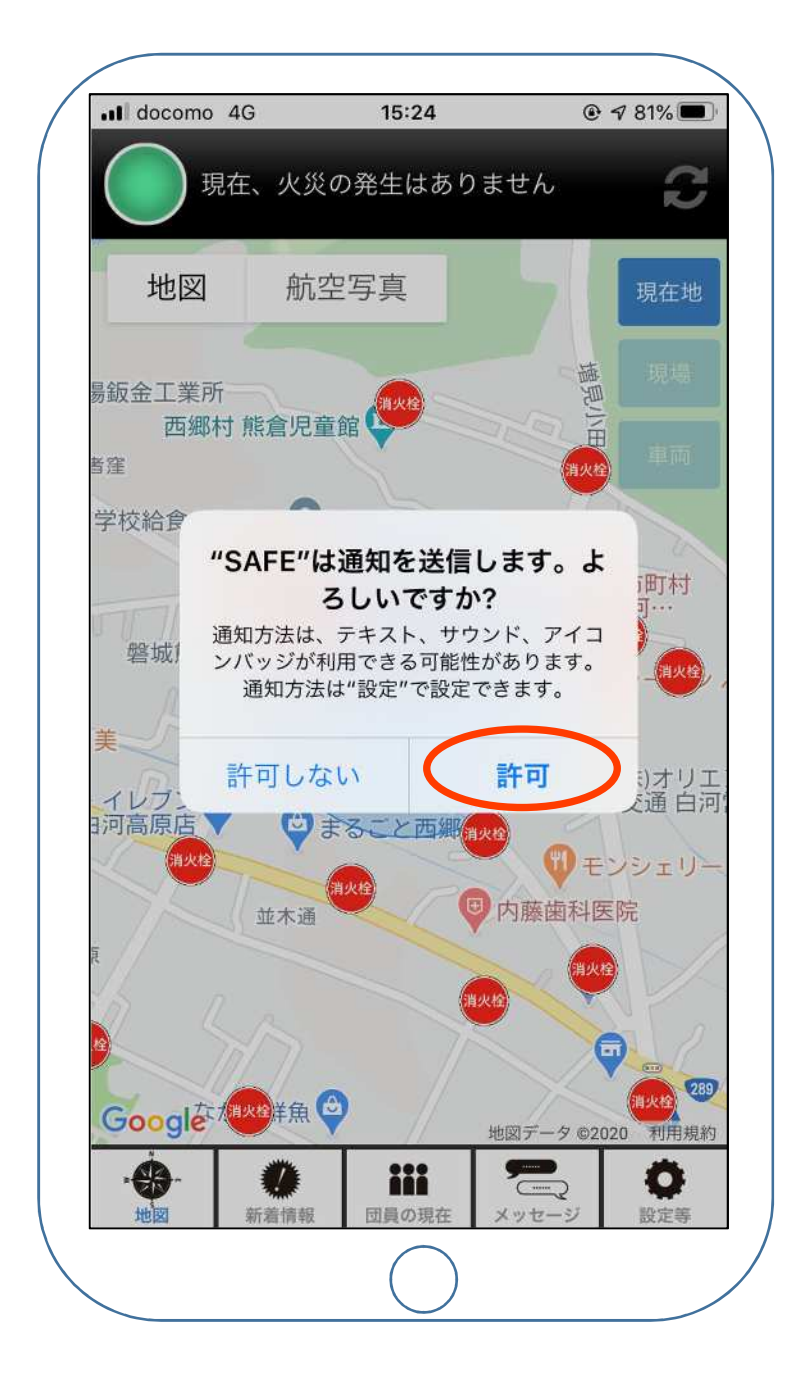

# 火災が発生した場合のアプリの利用方法

火災が発生したら

### 西郷村内で火災が発生したとき には消防団員全員のスマートフォン に着信音などでの通知が来ます。

通知が来てからアプリを開くと 画面上部が「出火」という表示 になります。

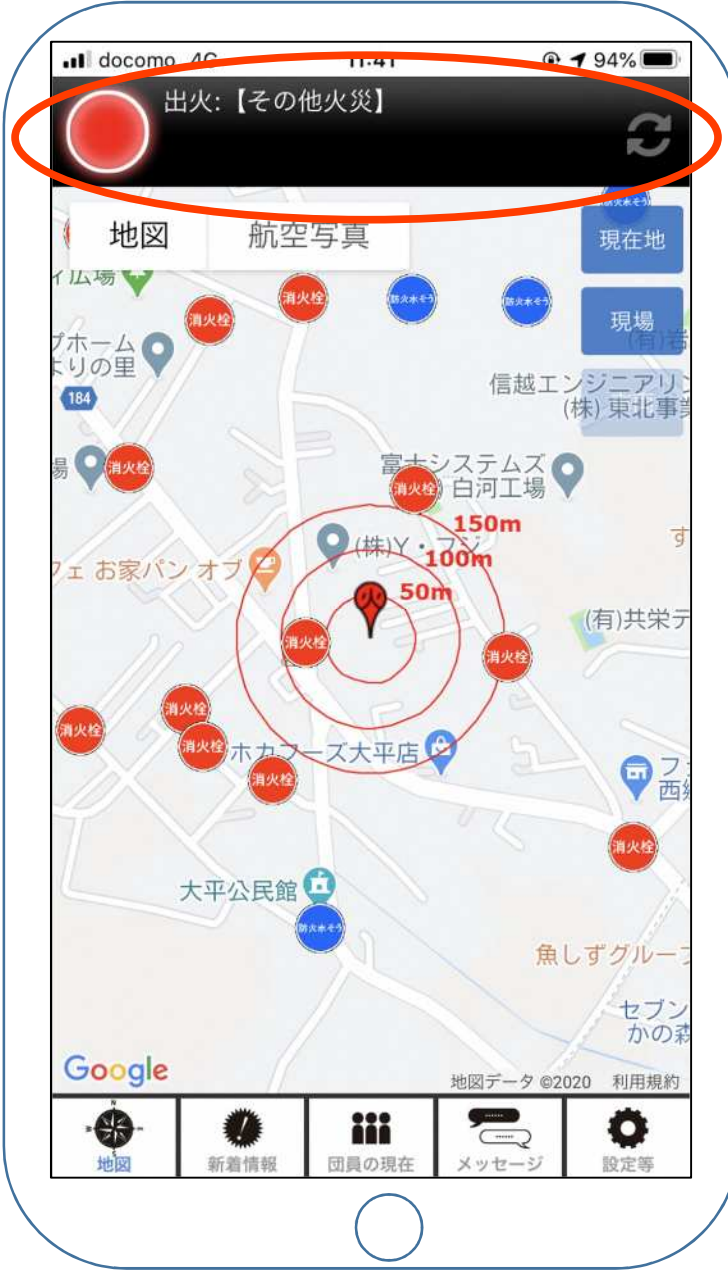

### 火災が発生したら

# その後、出動してほしい班には「班員出動」の連絡が来ます。

この連絡が来たら、「返答する」を押してください。

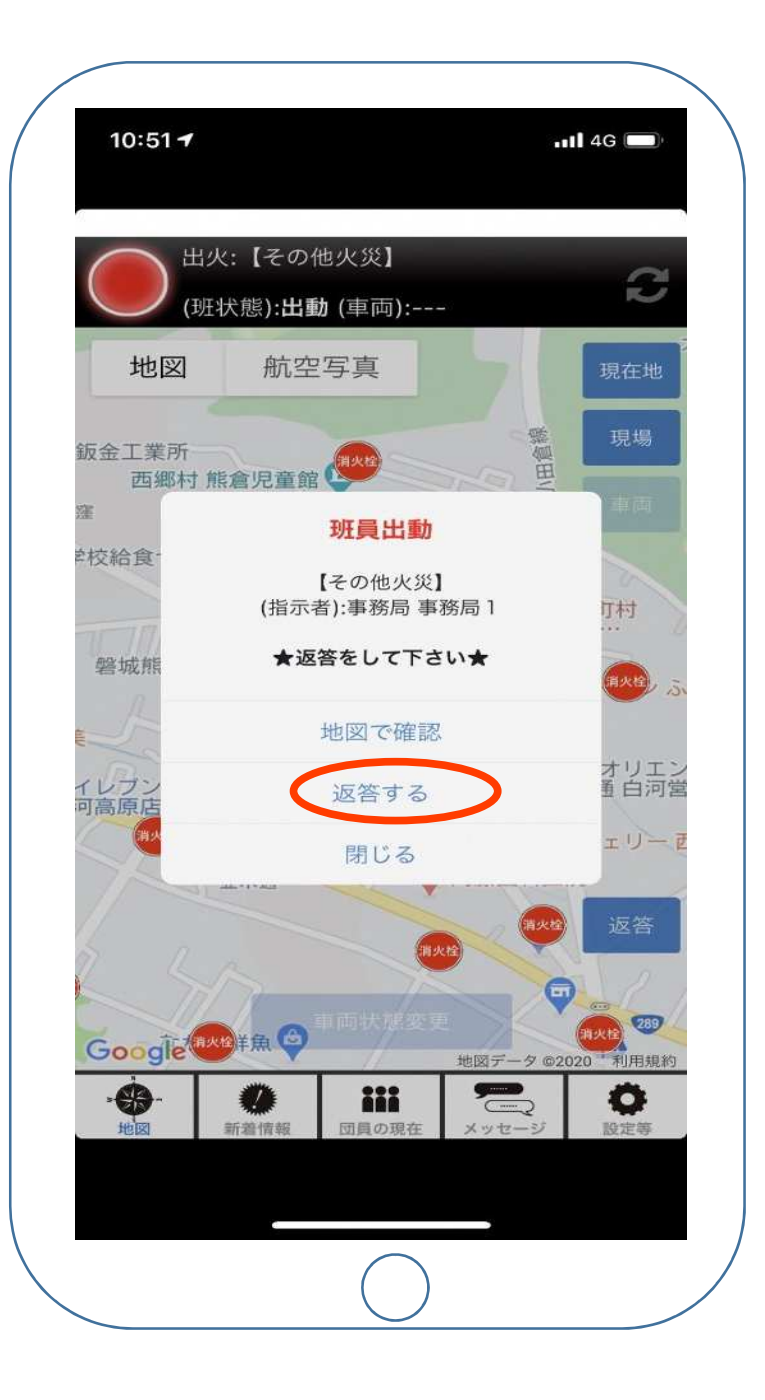

### 「返答する」を押すと 3つの選択肢が表示され ますので、どれか1つを 選んで押してください。

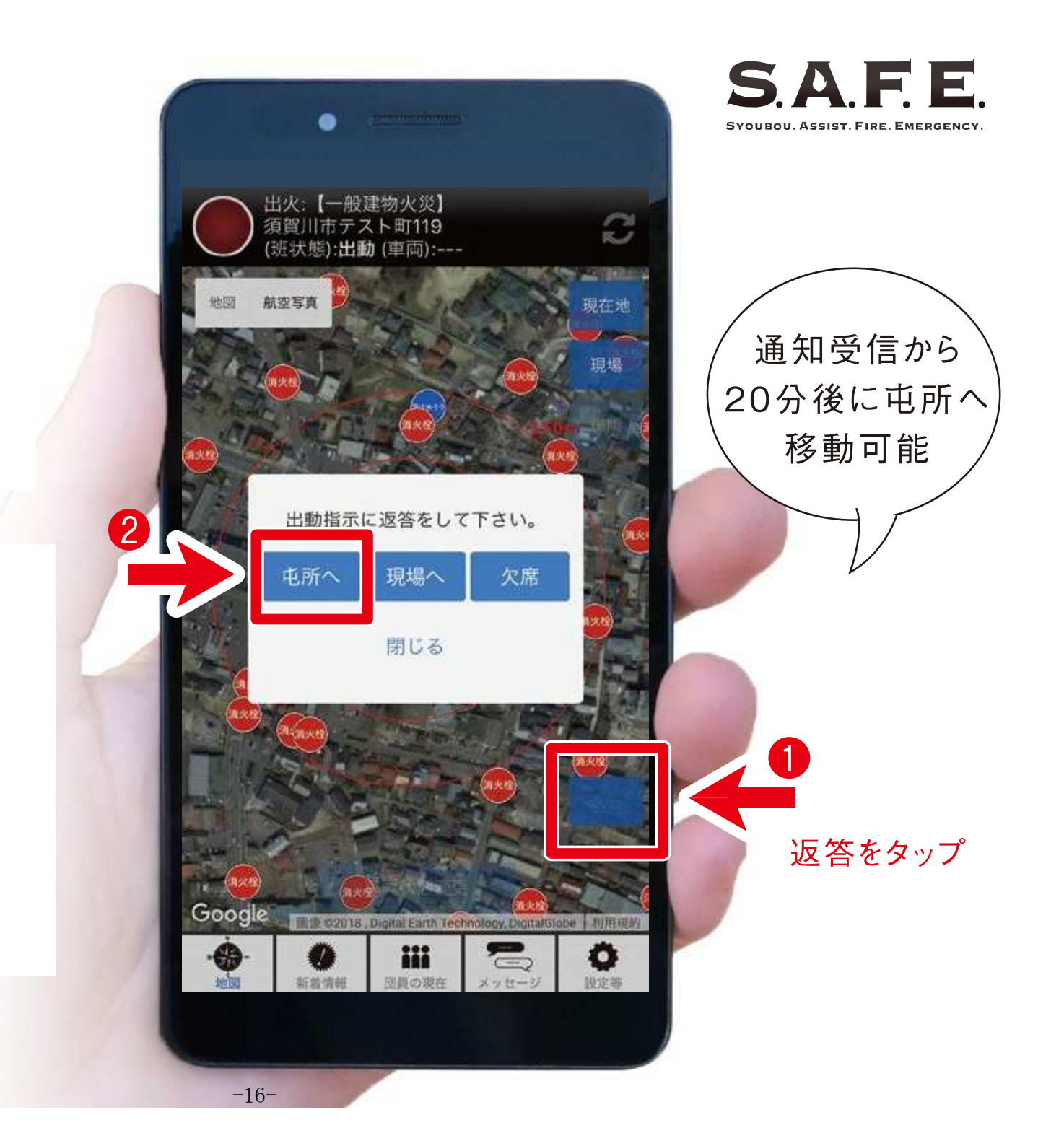

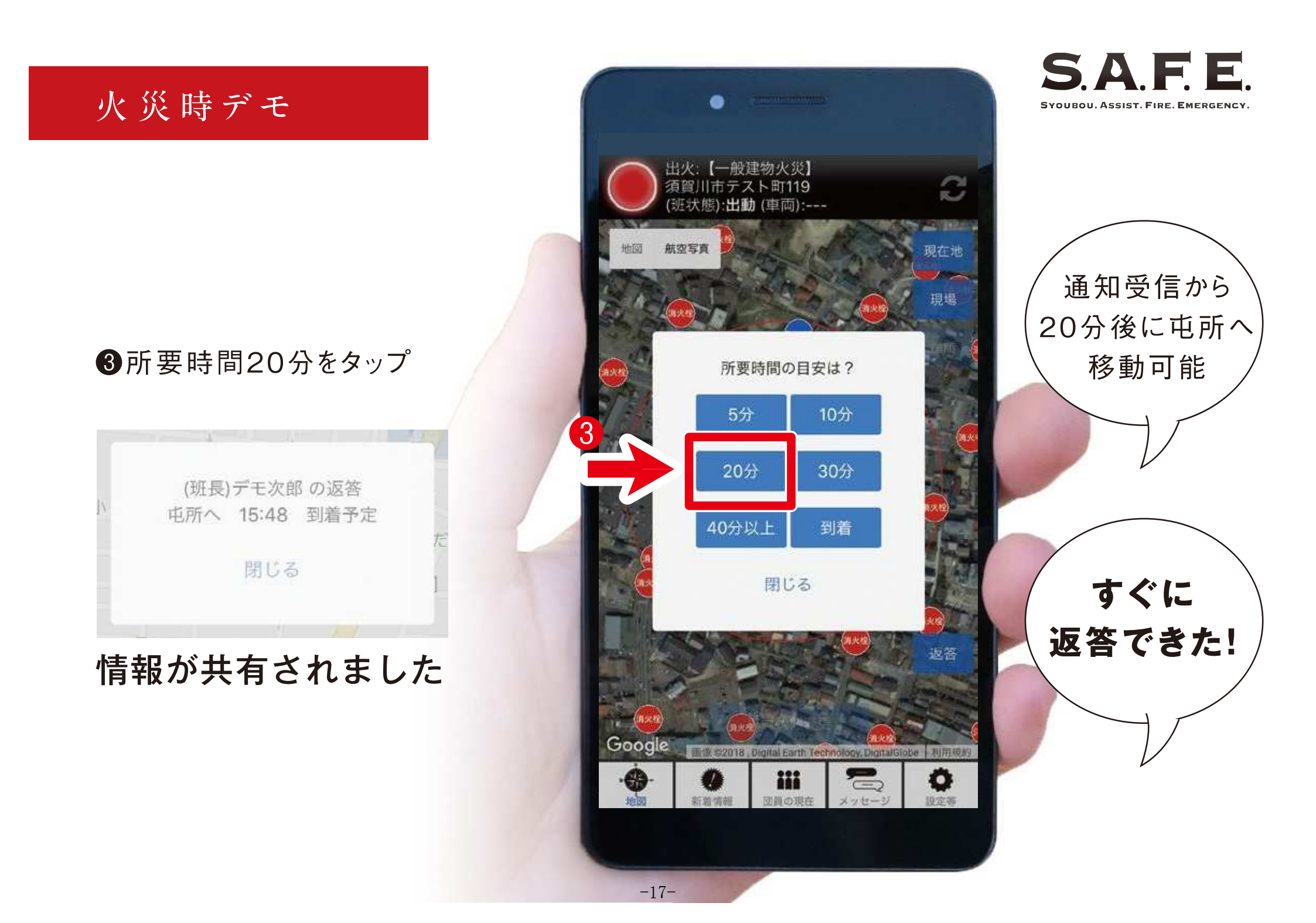

屯所に到着したら

#### 現場へ出動時に ④車両を「移動」へから

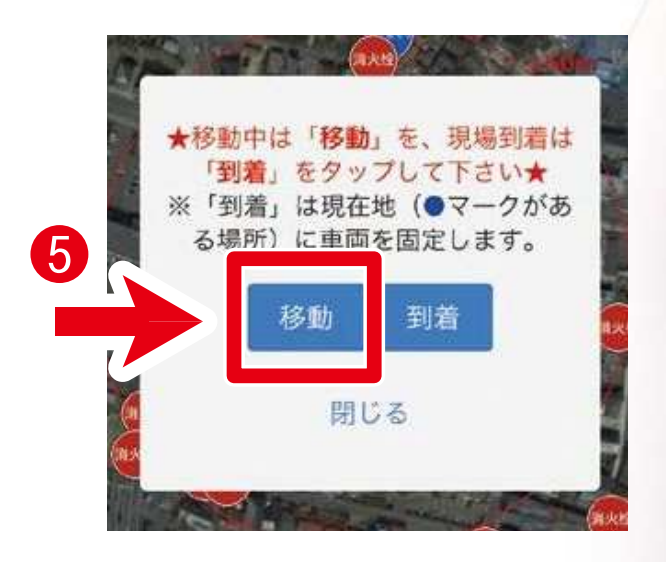

●移動をタップします

消防車の出動が共有されました

-18-

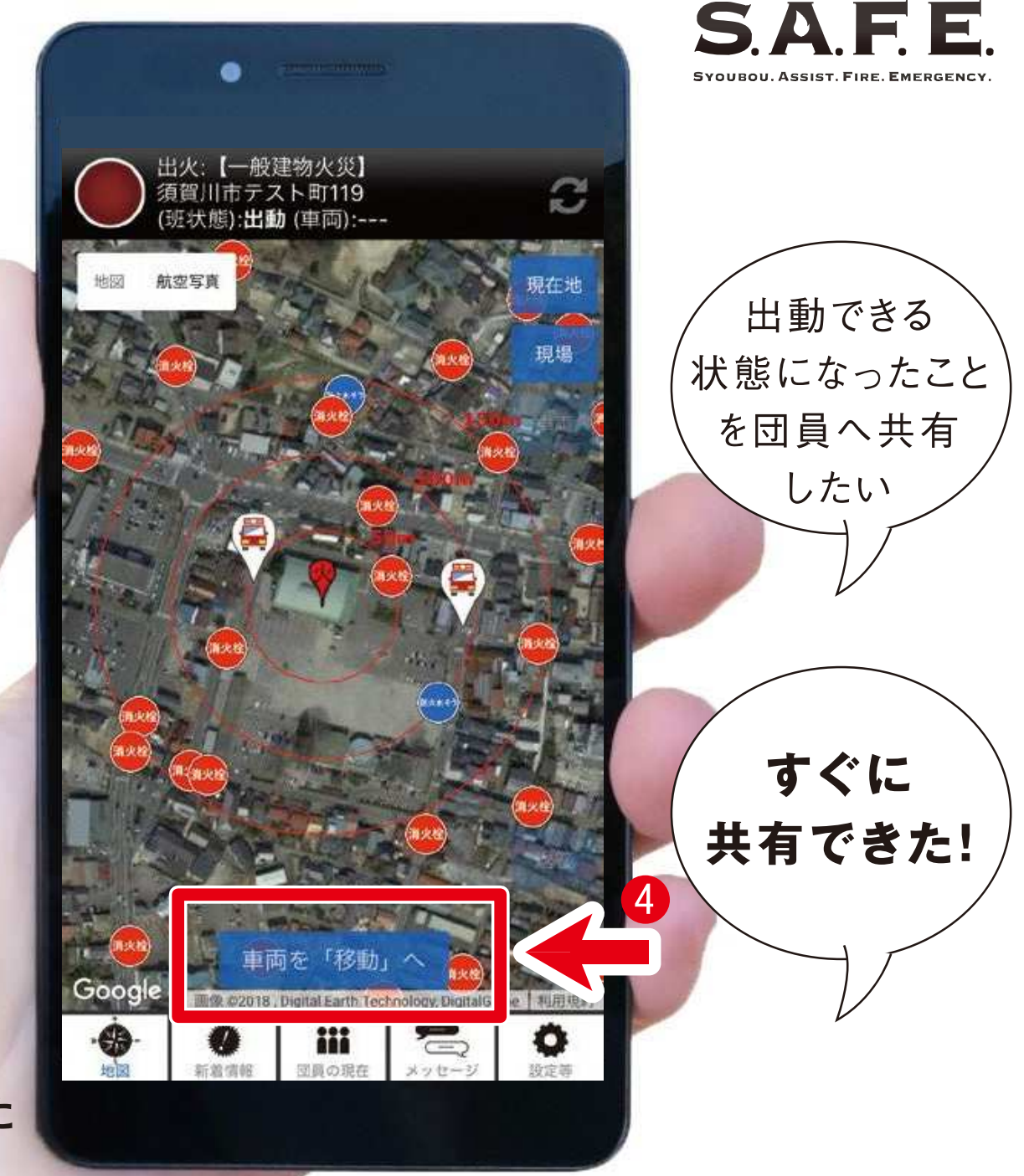

現場に到着したら

#### 現場へ到着時に 6 車両を「到着」へから

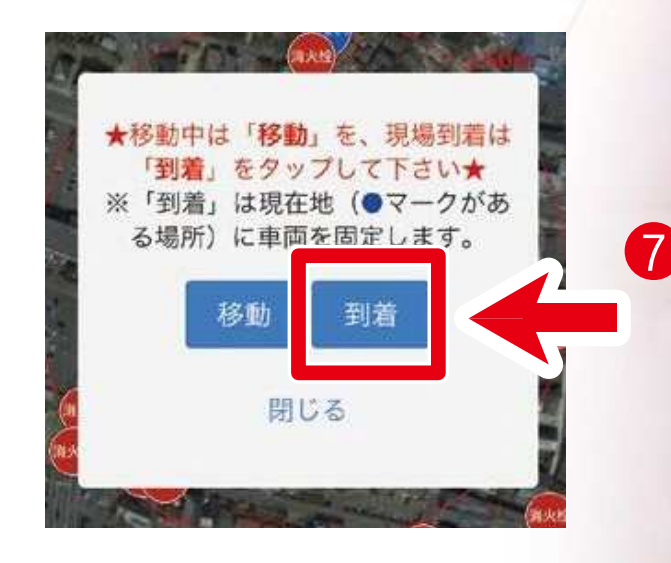

⑦到着をタップします

消防車の到着が共有されました

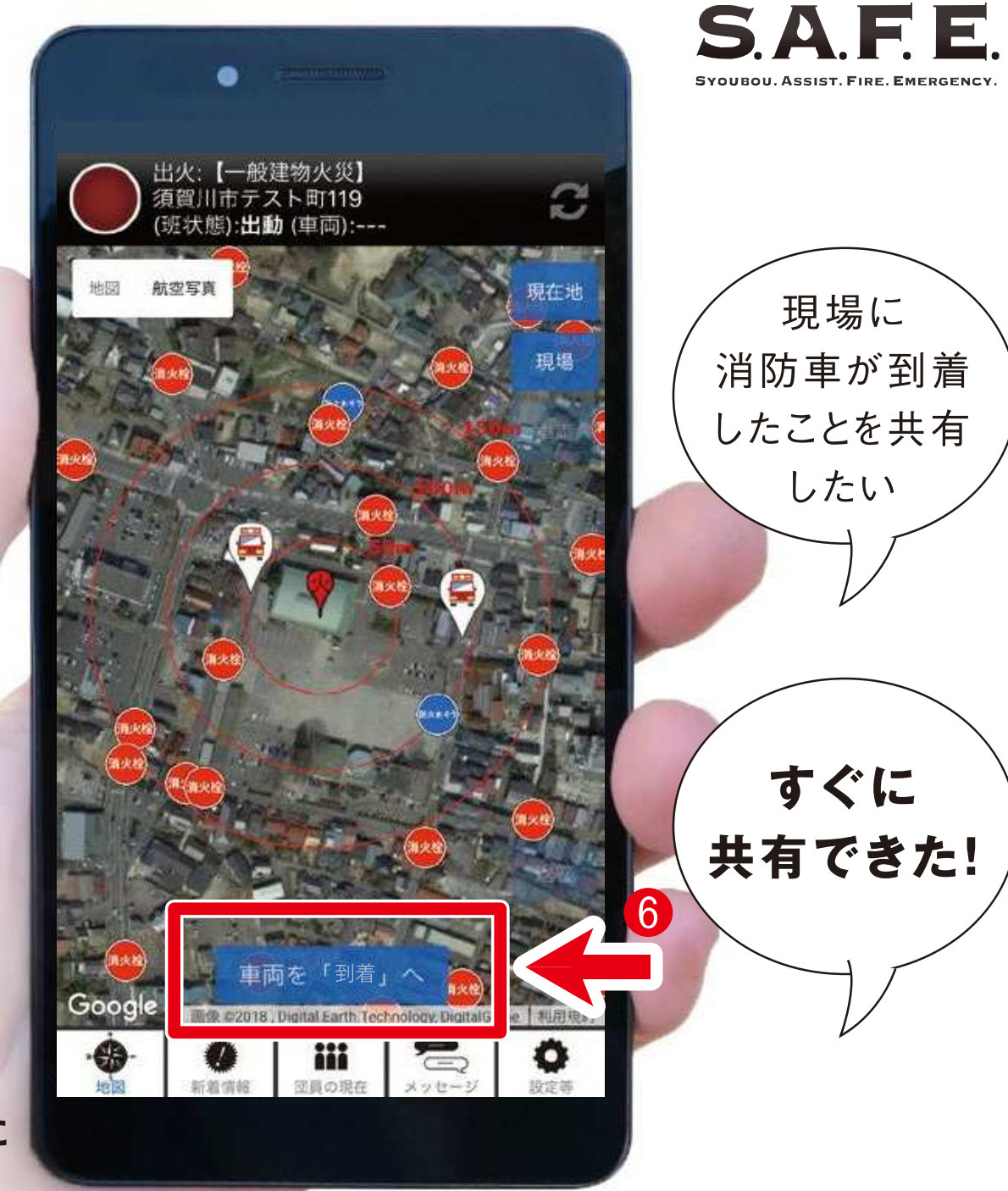

-19-

鎮火が完了したら

消防署や事務局から 鎮火の通知が届きます。

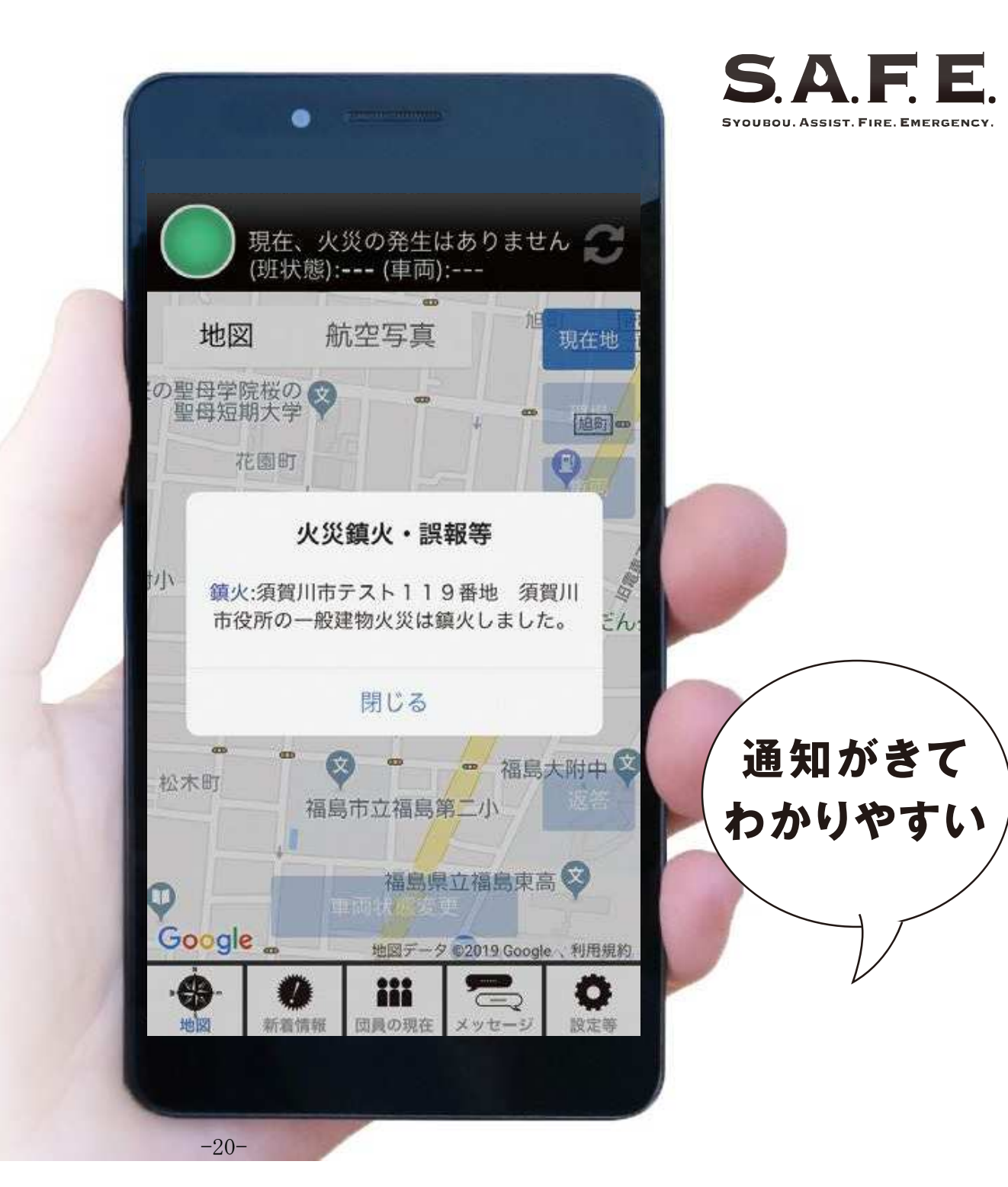

# 基本操作

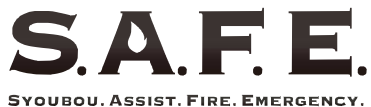

ステータス欄

基本画面の説明

### 必要な情報が まとめられています

ランプの色により 火災の状況が一目で わかります

赤:火災等発生時 青:平常時 黄:鎮圧時

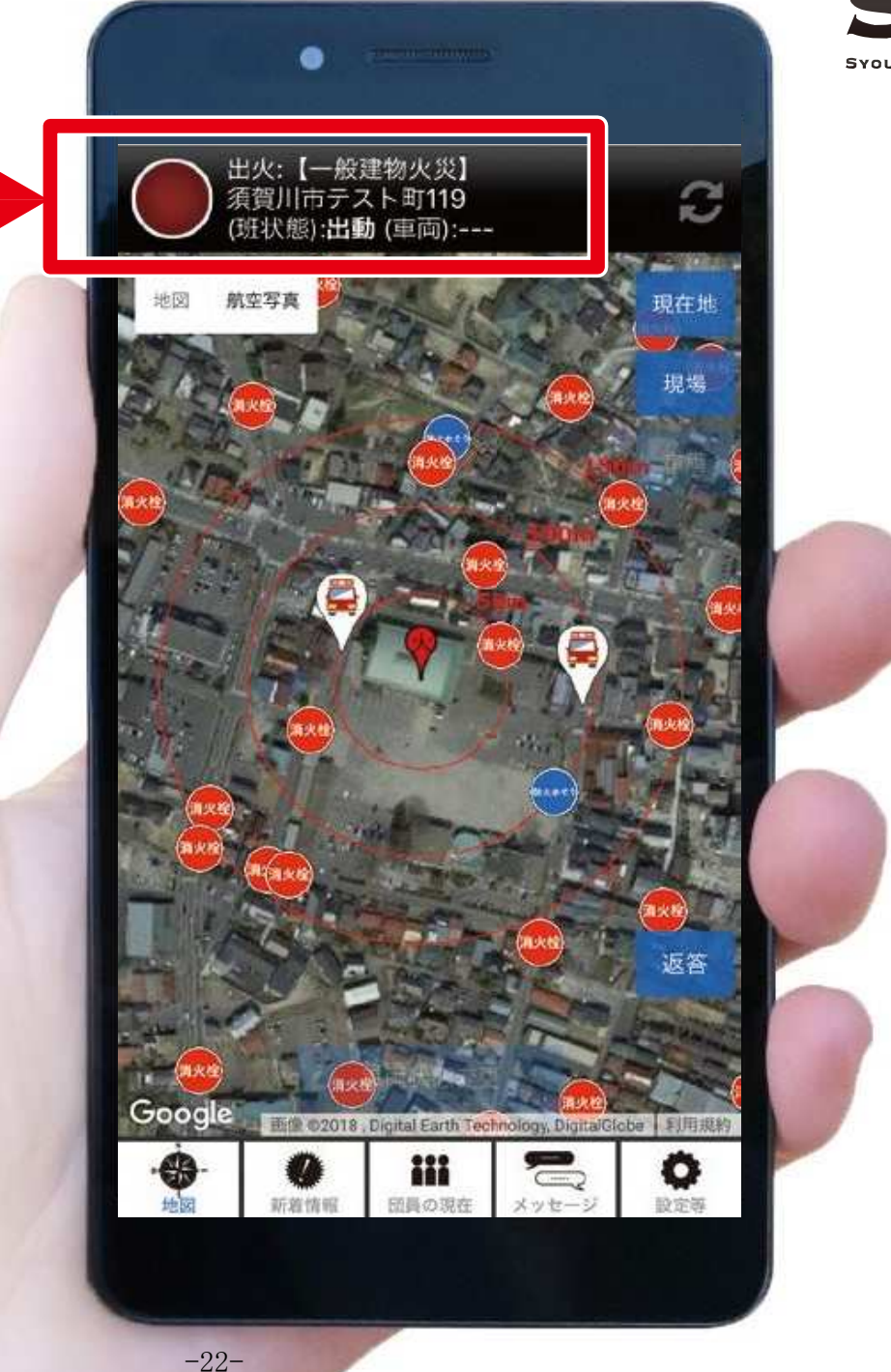

更新ボタン

### 最新の情報に 更新できます

通常、情報は自動で 更新されています

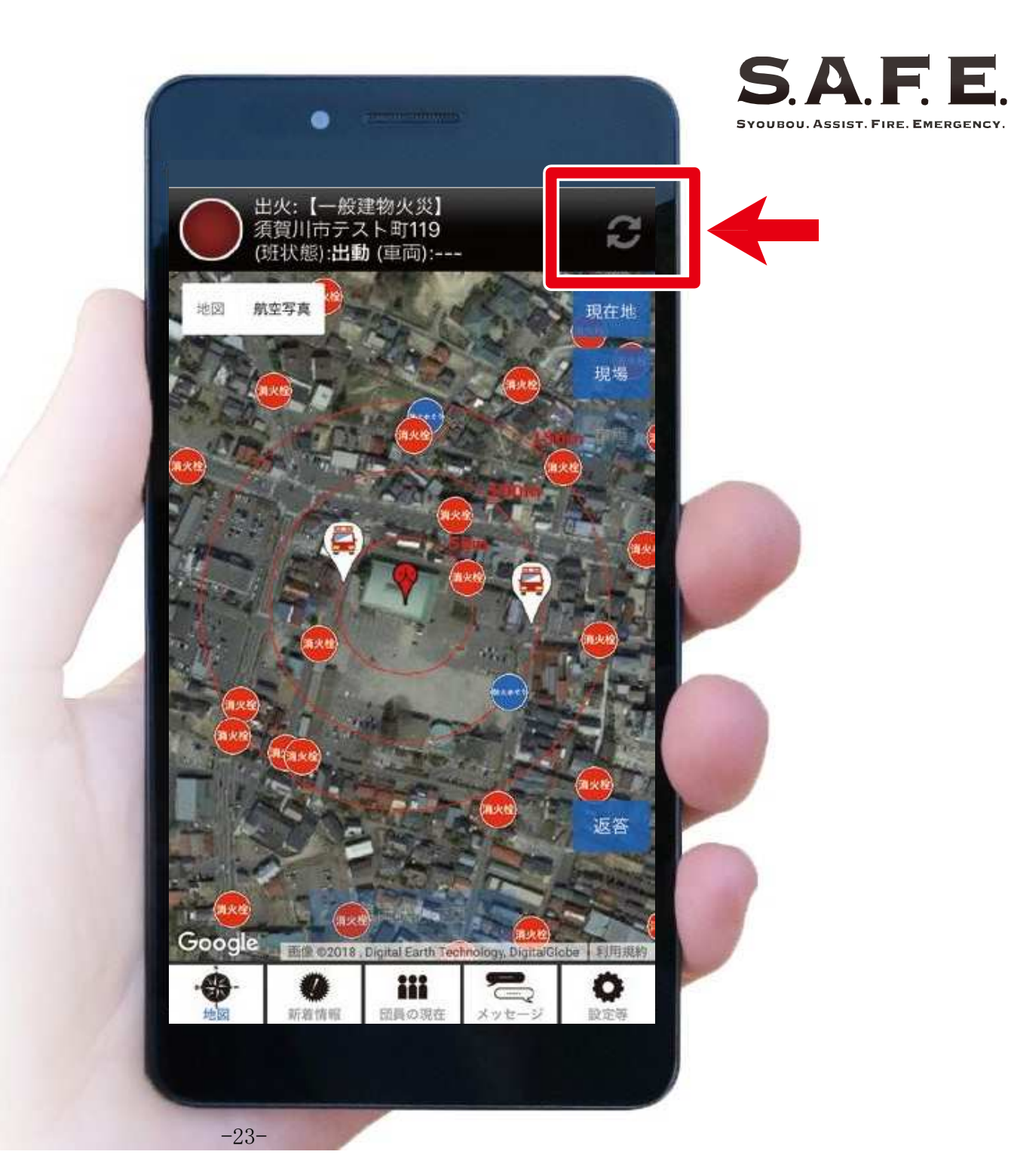

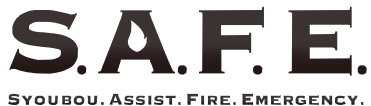

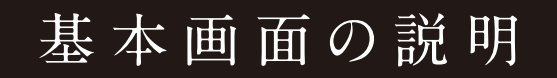

地図切替

### 地図の種類を 切り替えます

図面地図と航空写真の 2種類を選べます

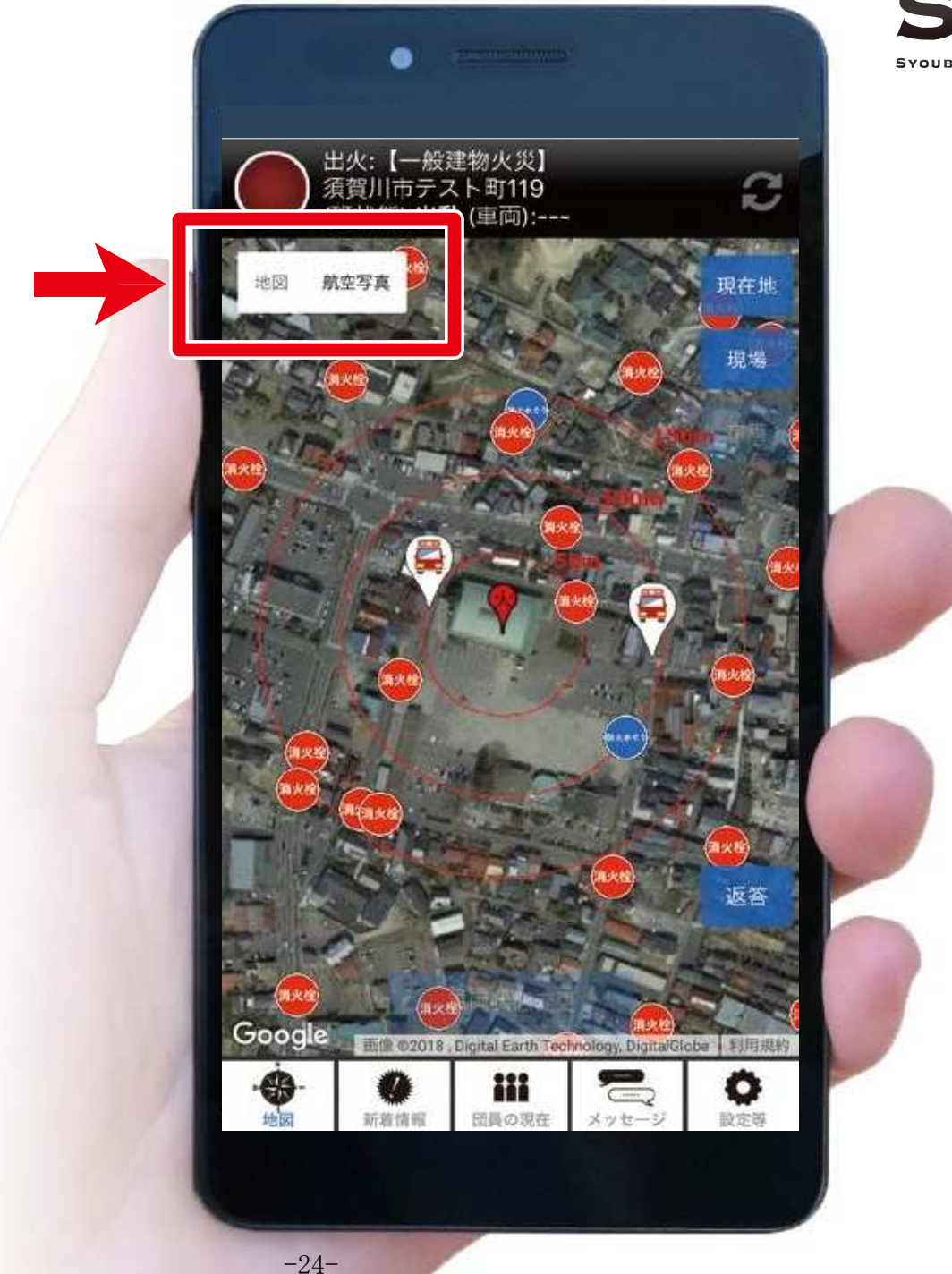

位置切替

### 表示する位置を 切り替えます

それぞれ下記の状態で 操作可能になります

現在地:常時可能 現場:火災発生時に操作可能 車両:所属班の車両到着時に 操作可能

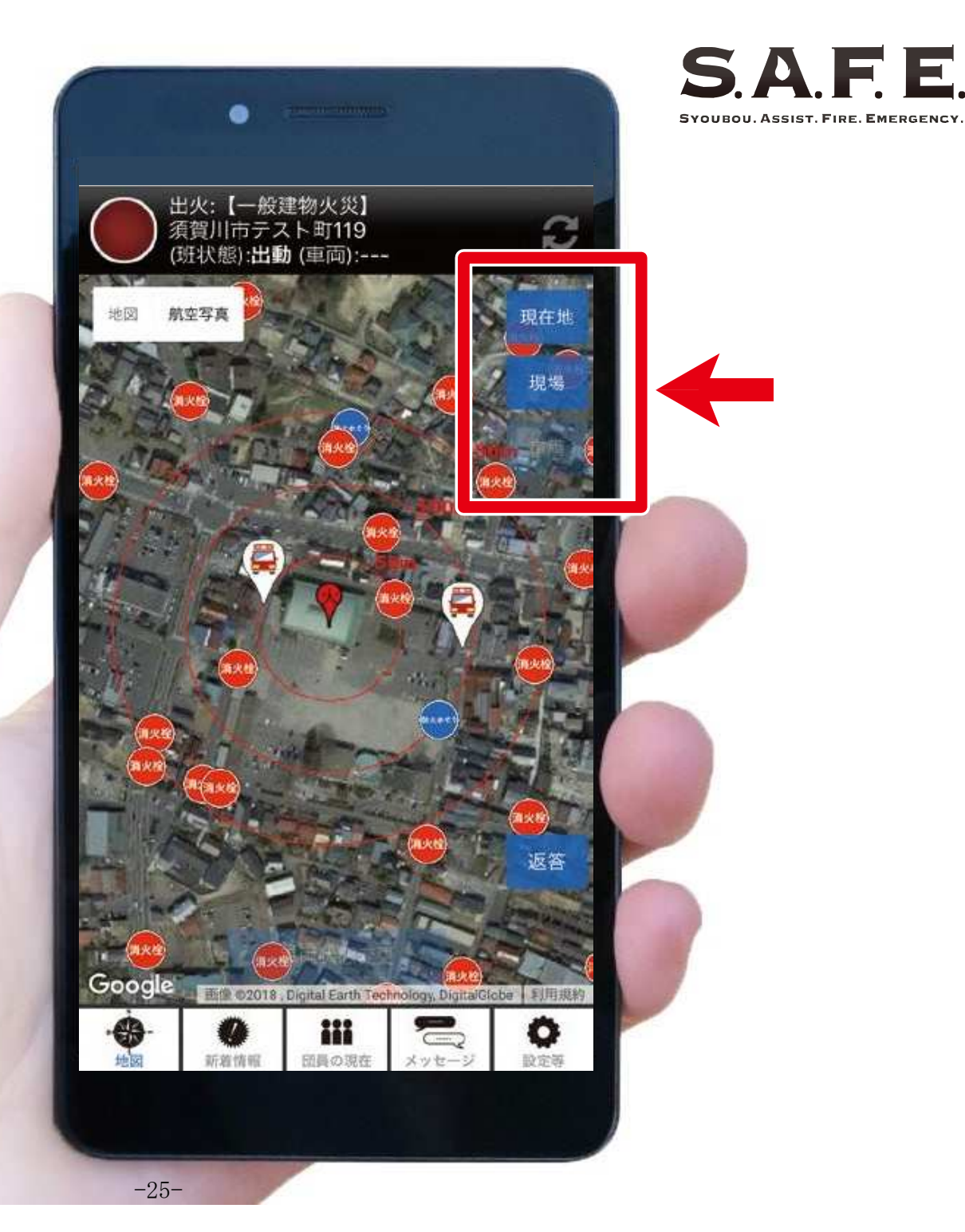

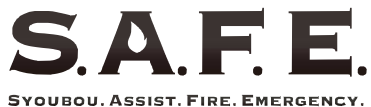

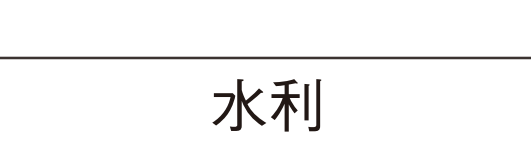

### 消火栓、 防火水槽の位置を 表示します

マークをタップすると 詳細情報を確認できます

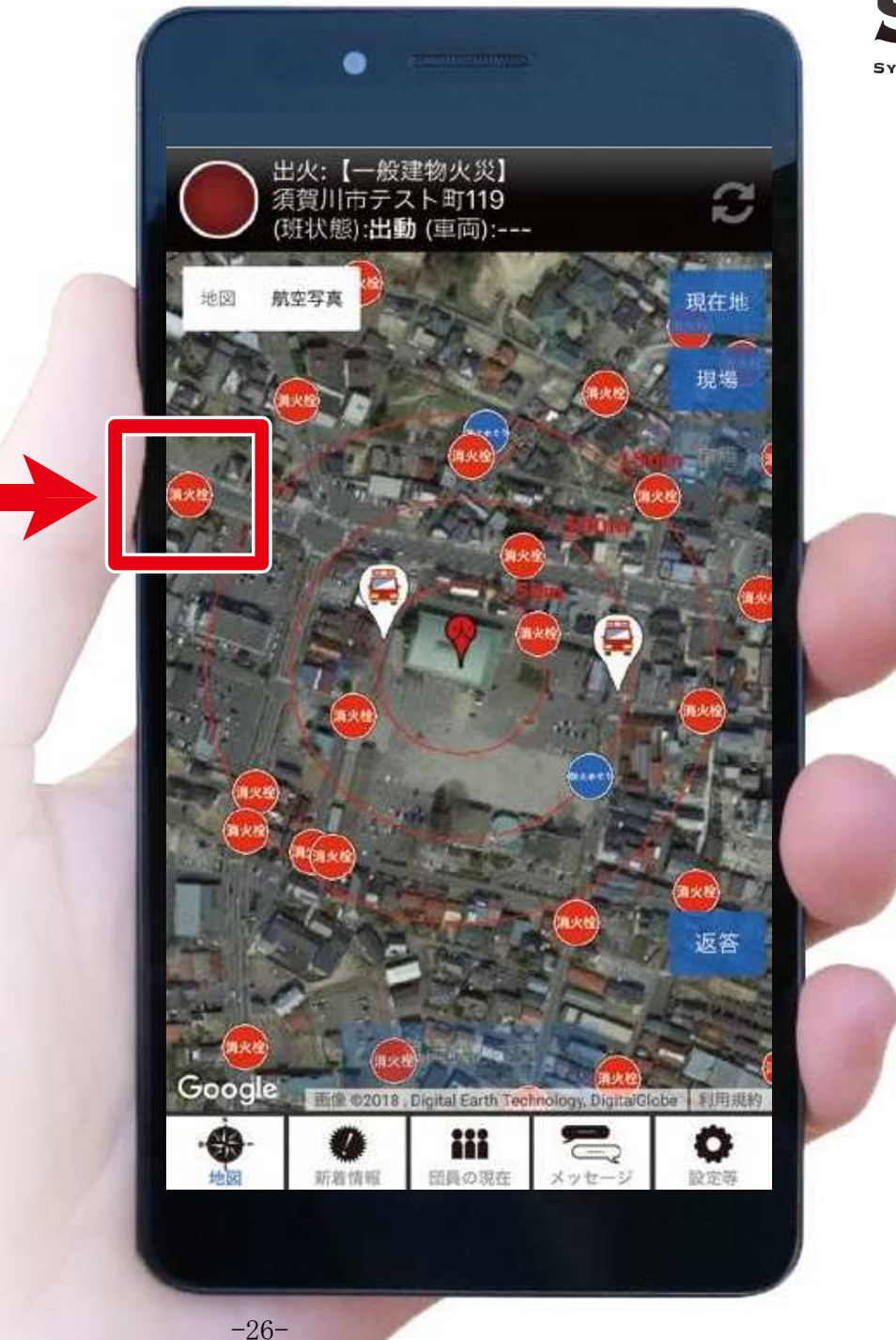

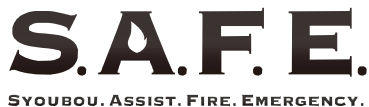

返答

### 出動要請に 返答します

マークをタップすると 自分の出動ステータスを 更新できます

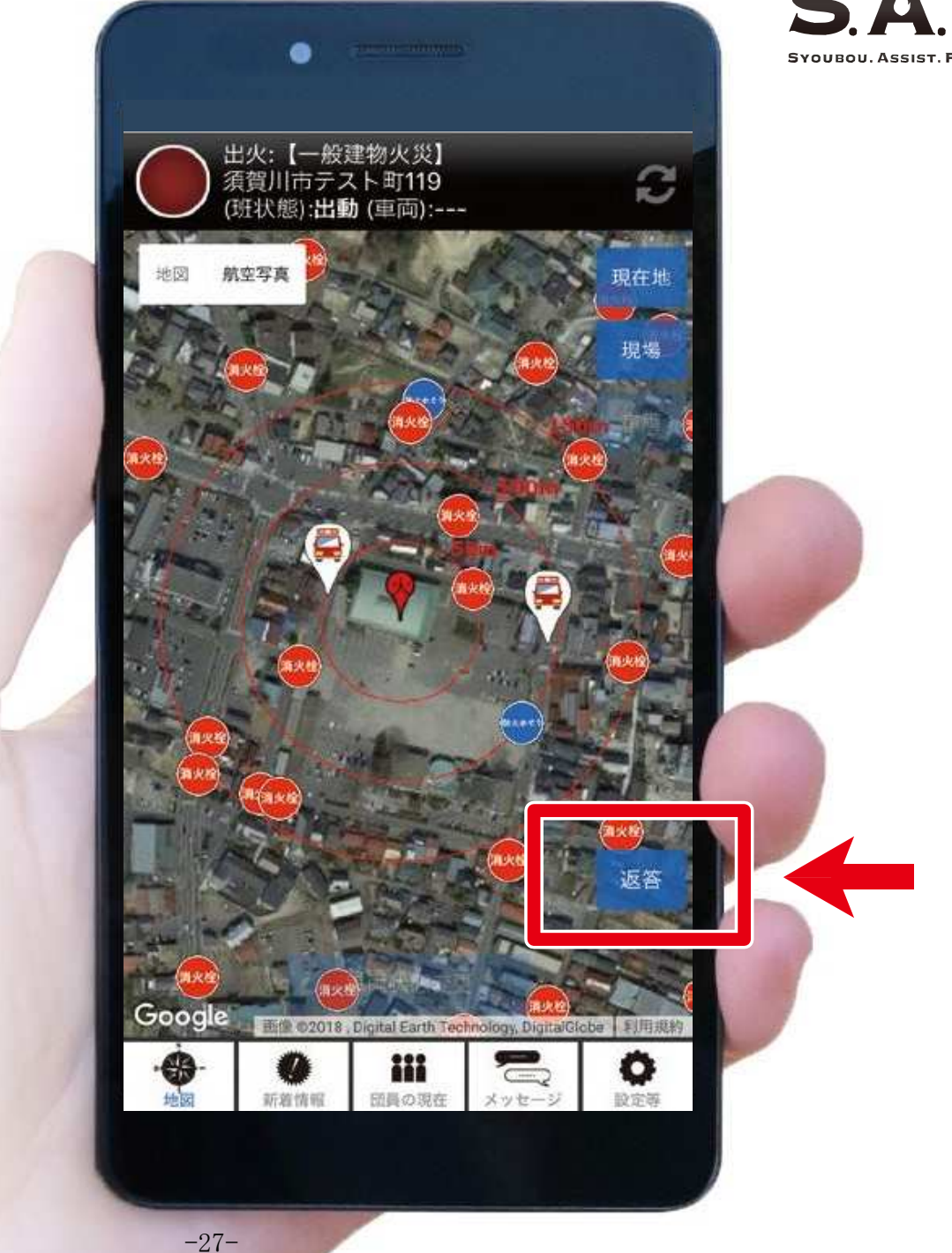

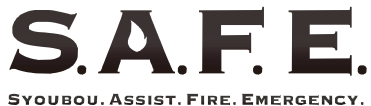

車両状態

### 車両の状態を 登録できます

移動/到着を選択でき、 到着を選ぶと操作した 団員の位置情報が 登録されます

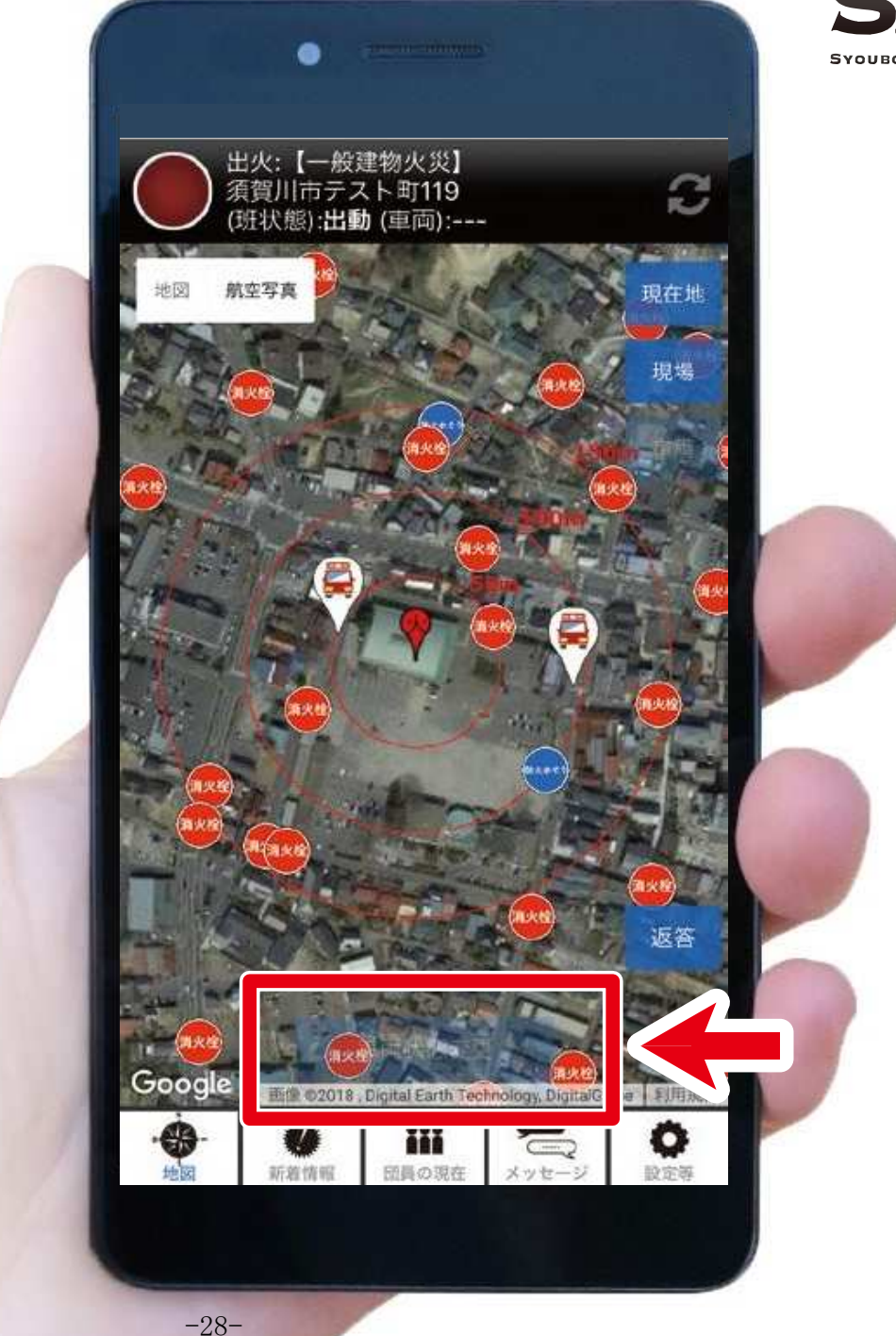

## SAFE.

#### 基本画面の説明

火災発生現場

### タップすることで ナビアプリが ルートを案内します

火災発生現場は 消防署からの緊急連絡をもとに 表示されます

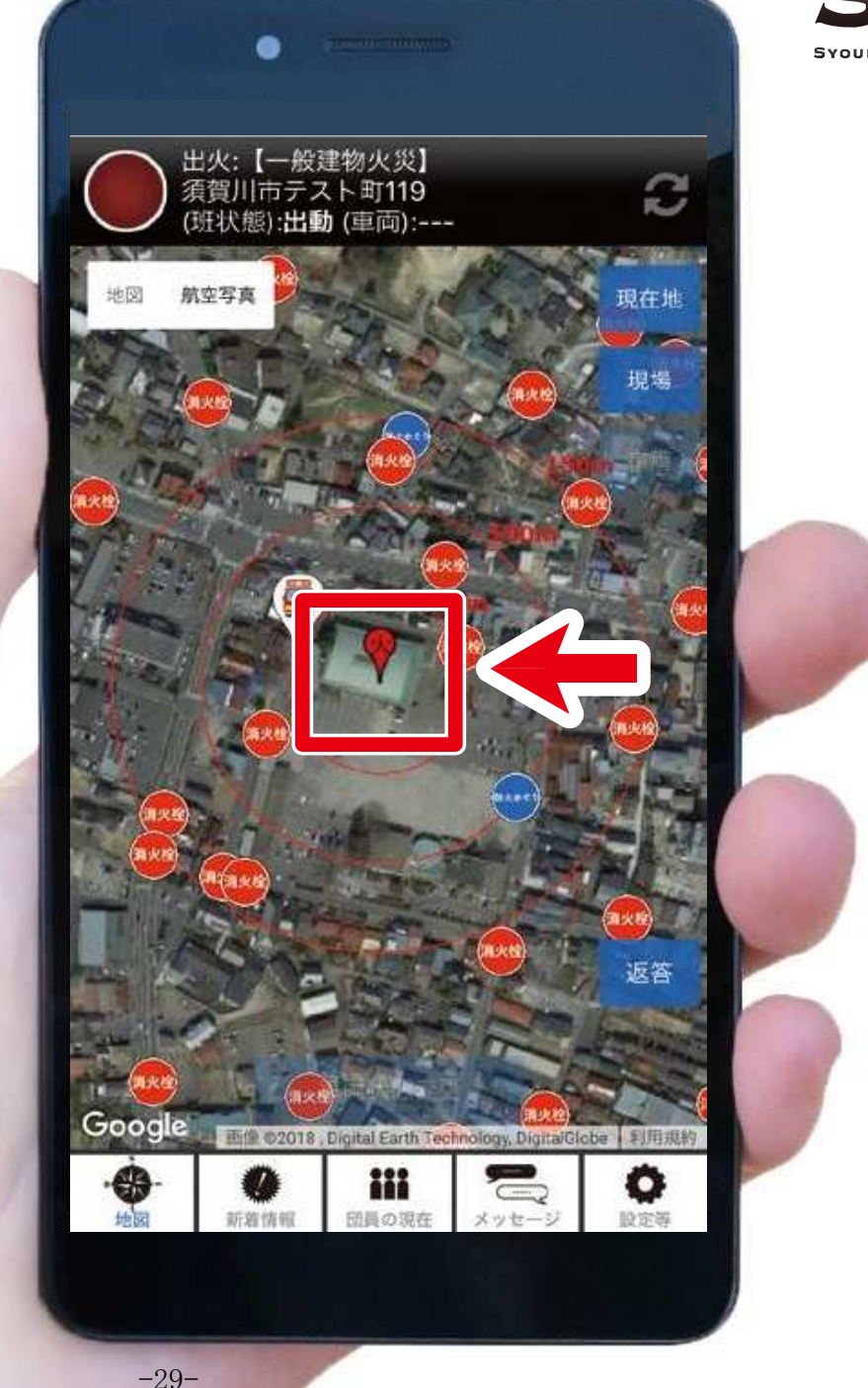

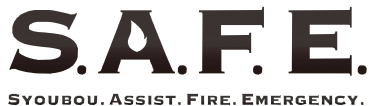

同心円

### 火点を中心として 円を表示します

半径50m、100m、150mの 3つの輪で描かれます

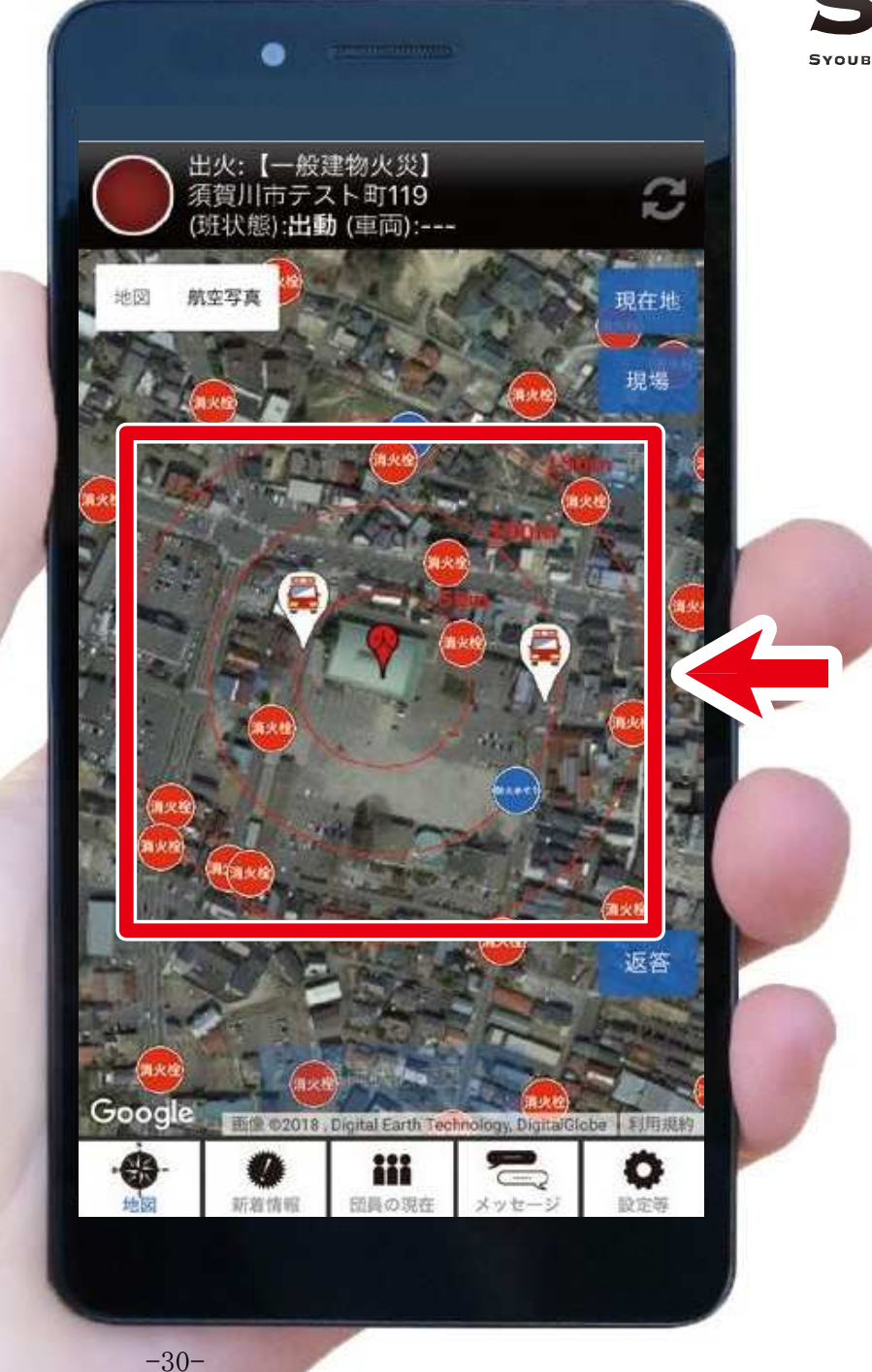

## SAFE.

### 基本画面の説明

出動車両

### 「車両状態:到着」の 消防団車両が 表示されます

マークをタップすると 詳細情報を確認できます

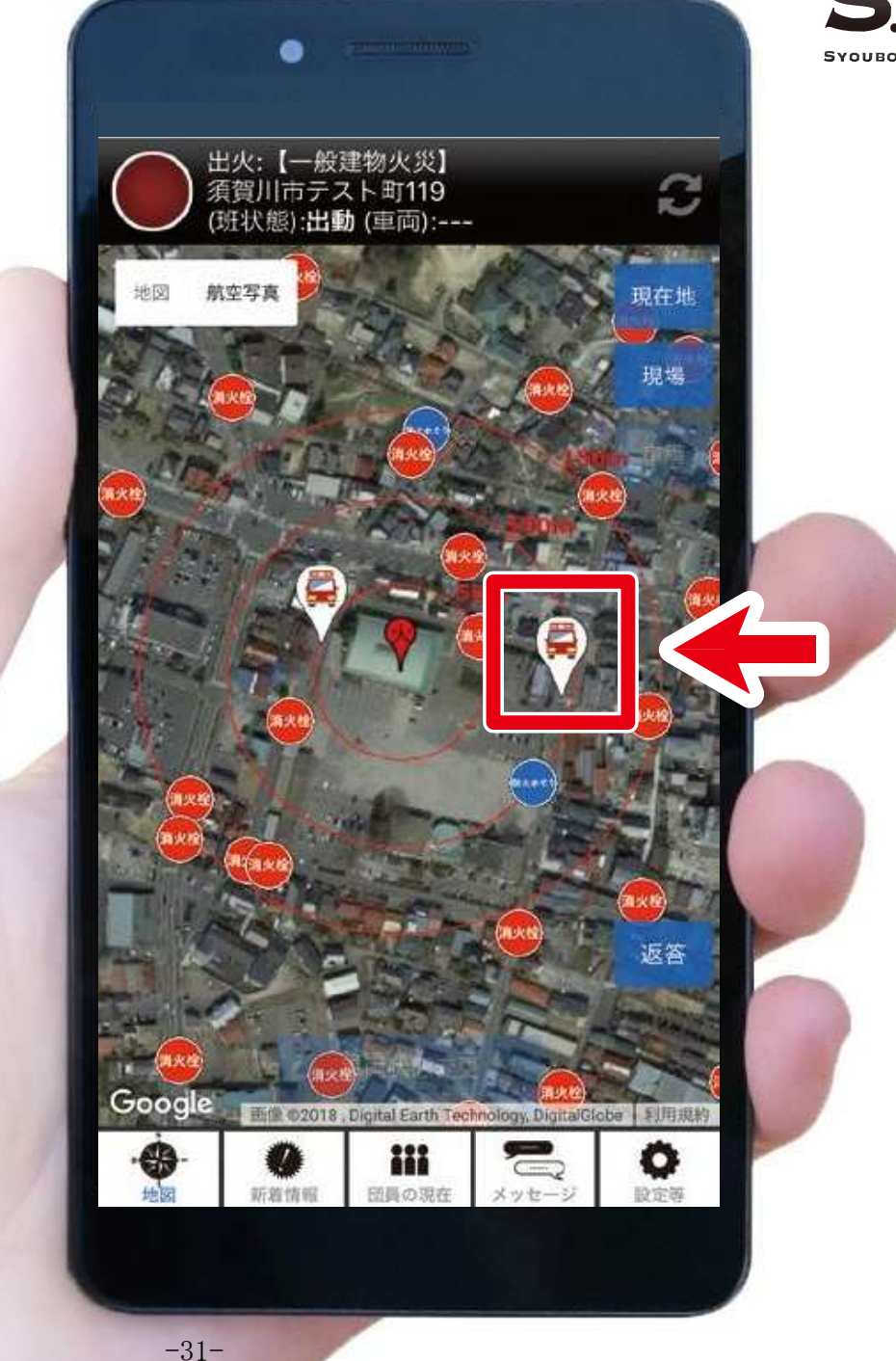

## SAFE.

### 基本画面の説明

### それぞれの機能に 切替えができます

- 地図 ・基本画面です 新差情報 ・小<sup>(1)</sup>の見新せる
- 新着情報 :火災の最新状況が 一覧で確認できます
- 団員の現在:団員のステータスを 一覧で確認できます
- メッセージ :所属班と連絡を取る ことができます
- 設定等:アプリ設定や消防知識の確認ができます

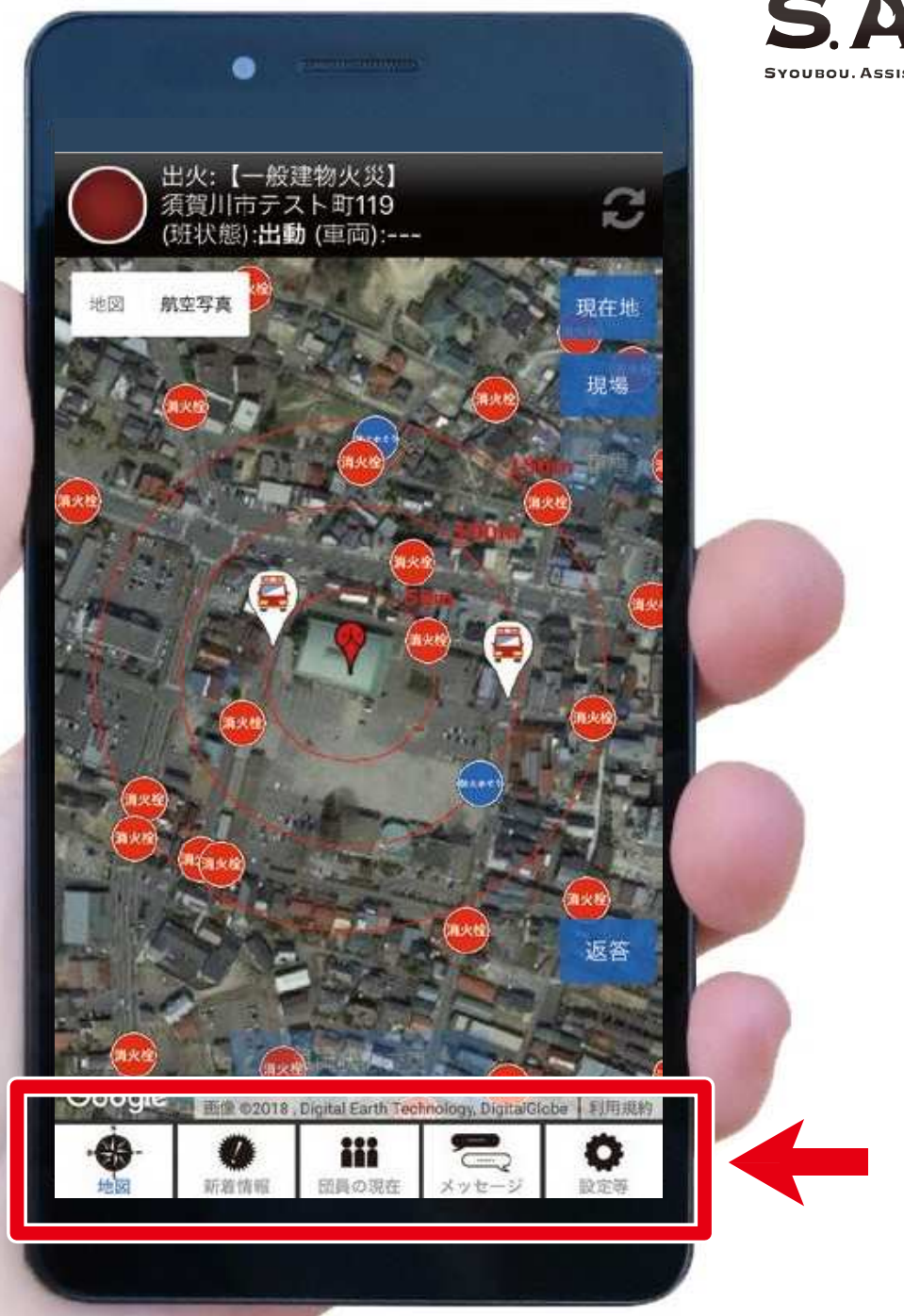

# 水利の点検

### 水利の点検

メニューボタンの●設定等から ②水利の点検をオンに 切り替えます

この設定により 地図上の水利マークに 点検ボタンが表示されます

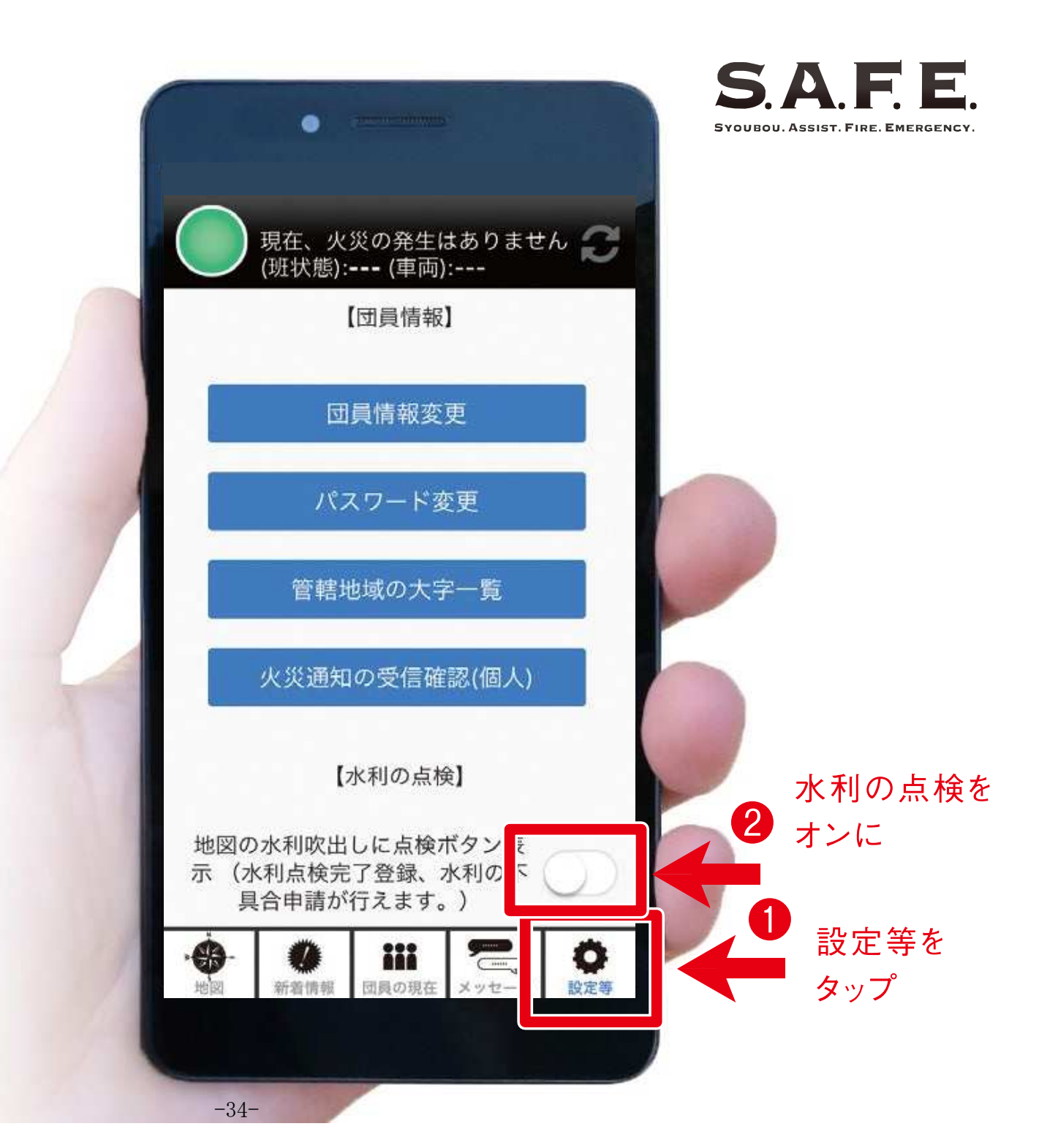

### 水利の点検

 ③地図上の水利アイコンを タップし、④点検ボタンから
 「点検完了」もしくは
 「不具合申請」を選び
 水利情報の共有ができます

点検完了を選択すると 点検日が記録され、 不具合申請を選択すると 事務局に報告されます。

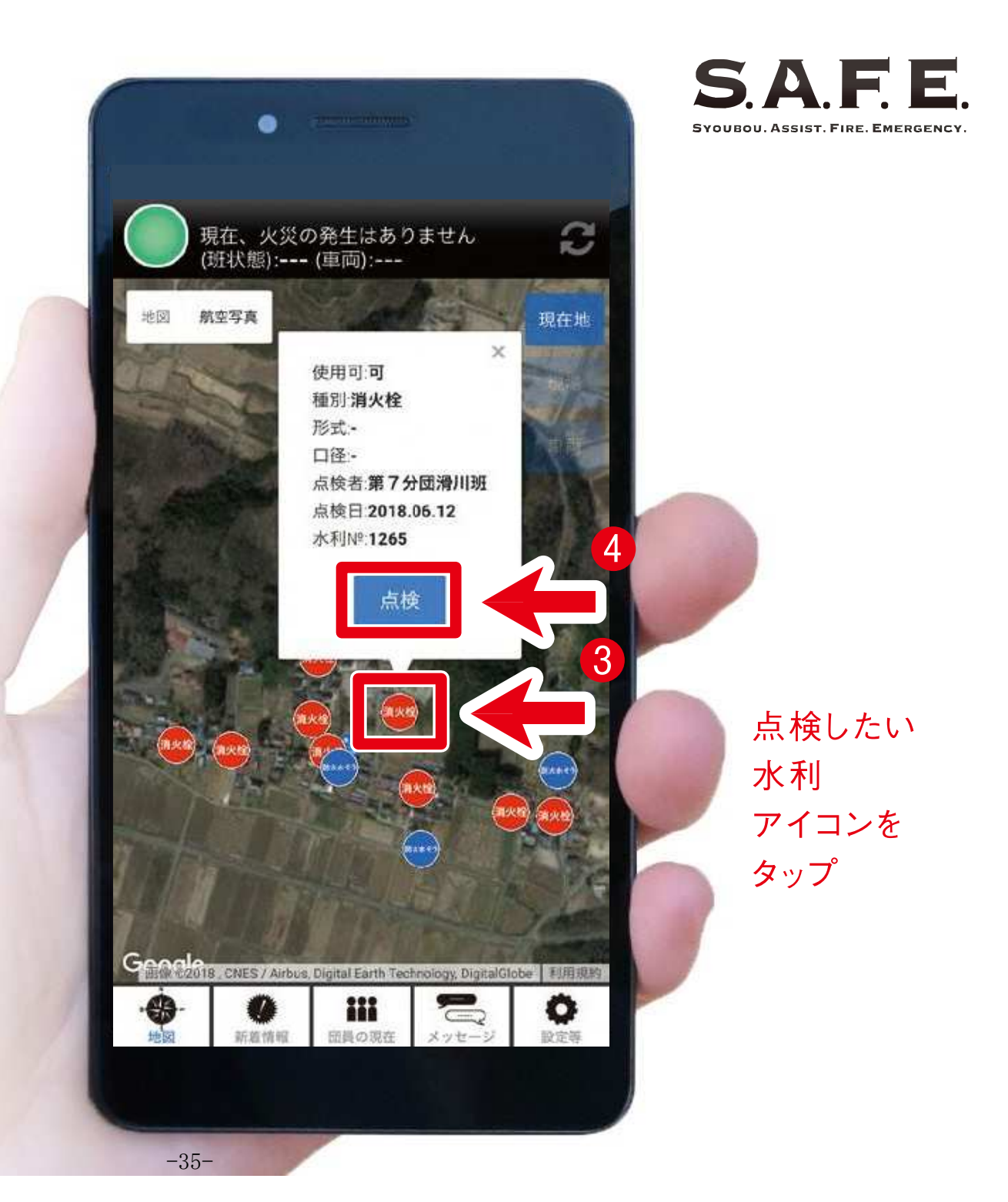